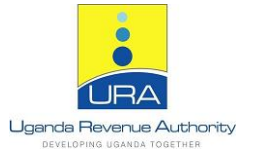

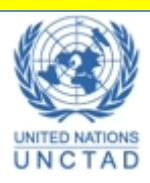

# ASYCUDA World

## User Manual

### **Declaration Processing for Customs Staff**

© UNCTAD/URA Customs Business Systems Enhancement Project [Asycuda World Component]

### **DECLARATION PROCESSING**

#### 1.0 Introduction

Declaration processing capability is the core component of any automated customs system. It reflects both the system functionality and the customs processes in use. A Customs declaration is the base document of Customs and is used to control the movement of goods in and out of the country. It represents the data repository for calculation, and consequently collection, of duties and taxes as well as the main source of national trade statistics.

ASYCUDA World (AW) provides a robust, comprehensive declaration processing capability which is based on the Single Administrative Document (SAD). The SAD was developed by the EU and is considered to be the 'International Standard' by the WCO and it covers all customs procedures and regimes including Import, Export and Transit procedures.

In modern customs practices, customs officers do not key in declaration on behalf of traders. They rather do the control portion of the customs' declaration process. More room is left for traders to key in their declaration themselves (DTI). Thus, AW could be configured to provide TWO major profiles, namely; trader's profile and customs controls' profile.

#### 1.1 User Interface

The user is presented with input screens displaying icons; pull down menus and multiple level screens familiar to any Windows user. Movement around the screens is simple with mouse, cursor keys, fast-path commands or function keys.

The system is provided with a Finder (search) facility that can be manipulated according to specific need using various search parameters. If the user wishes to access data held on the server then he /she only needs to login by using a valid user name and password.

#### 1.2 Accessing ASYCUDA World

Since ASYCUDA World is a web-enabled computer system, the system in Uganda has been built onto a web page.

In order to access ASYCUDA World, users need to obtain a connection with a minimum speed of 528 kbps for both upload and download is acquired. Users should take note though that any firewalls or proxy server settings that have been set on their private networks should be able to fully accommodate the ASYCUDA World website.

The default ASYCUDA World page will be displayed as below in Figure 1.

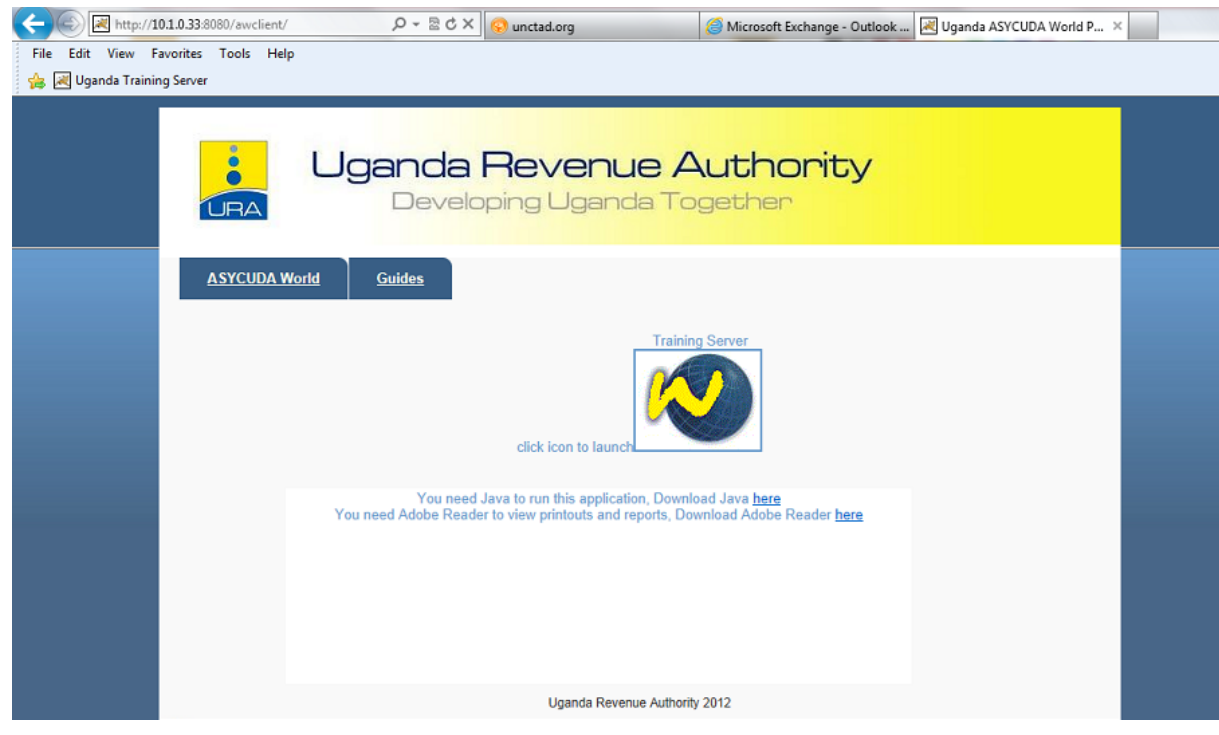

Figure 1: ASYCUDA World Website

The website provides an ASYCUDA World Login link and users may access the link with the appropriate login credentials.

| rest and a second second second second second second second second second second second second second second se | ASYCUDAWorld      |                  |
|----------------------------------------------------------------------------------------------------|-------------------|------------------|
|                                                                                                    | 5                 | Login name obert |
| π                                                                                                    | .S_DHE_DSS_WITH_A | AES_128_CBC_SHA  |

Figure 2: ASYCUDA World Login Window

When the choice is made to access ASYCUDA, the user will click on the ASYCUDAWorld Login link as shown in figure 2. This will in turn produce a small window to insert the User name and Password as shown.

With the appropriate access name and password type in the user name allocated in the first field reading "Login name". On completion, press the Tab button on the keyboard or press the enter button and the cursor will be displayed in the second field. Insert the Password which will appear as asterix \*\*\*\*\*\*\* for security reasons. Take note that for a first time user, the ASYCUDA team will have allocated a generic password and will be required to change the password the first time they log in. Instructions on how users can change the password shall be communicated via appropriate means. Once the password is inserted, the user will be required to authenticate their access by pressing the 'Enter' button or clicking the "v". The process of authentication will be displayed as seen in figure 2 above.

As long as the credentials inserted are correct, the process of logging into ASYCUDA will begin and the user will be granted access to ASYCUDAWorld.

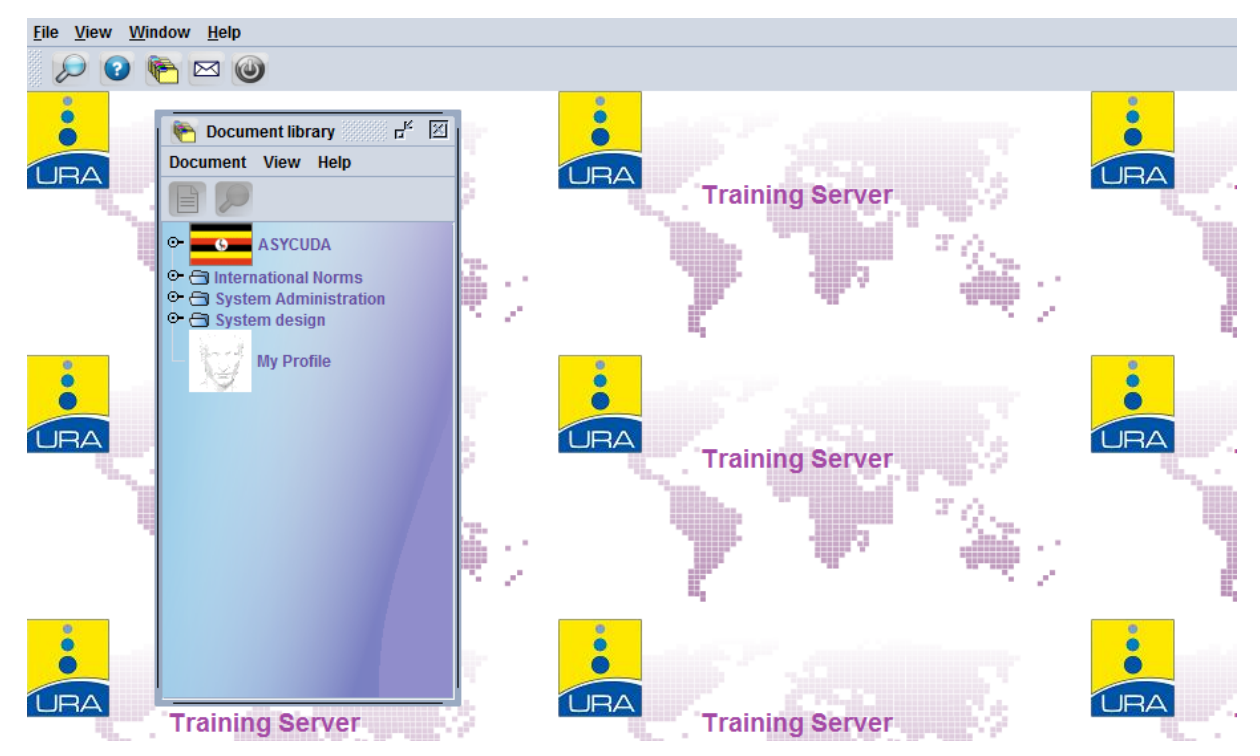

Figure 3: AW Main Screen

#### 1.3 Processing the SAD

The figure above illustrates the document library in AW. All menu items are contained in the document library for ease of reference. A sequence of nodes should be clicked until the SAD form is reached. The following steps illustrate the aforementioned sequence:

Click on the **ASYCUDA** node which expands and displays its contents as shown below. This screen will differ basing on the level of access granted to the user.

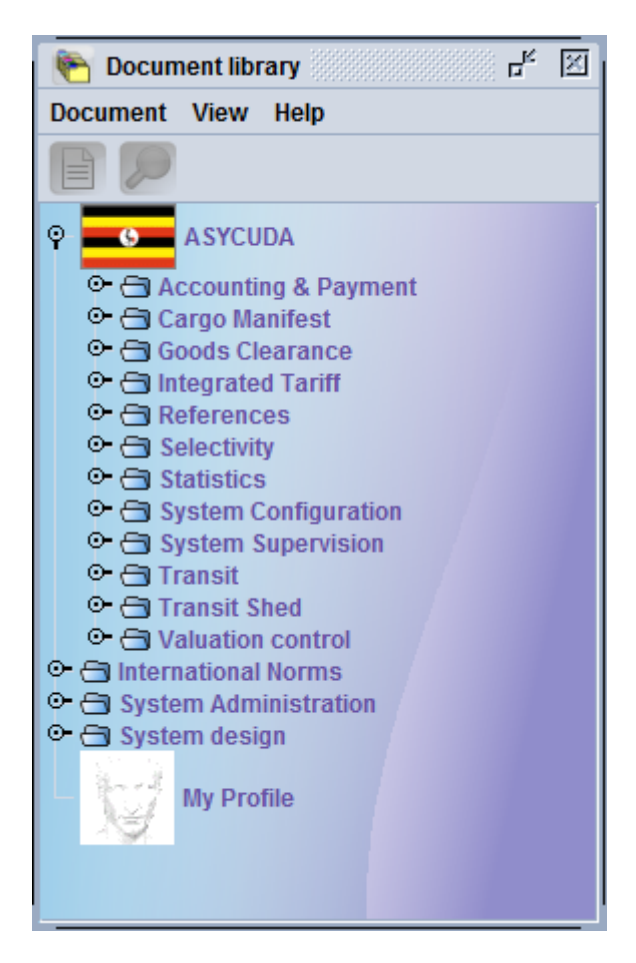

Figure 4: ASYCUDA Option Menu

#### 1.3.1 Expanding the 'Goods clearance' Node

Expanding the Goods Clearance node displays three options, Declaration, Reports and Warehouse stock management.

Clicking once on the **Goods Clearance** option, explodes it and shows the details (Figures 5 and 6)

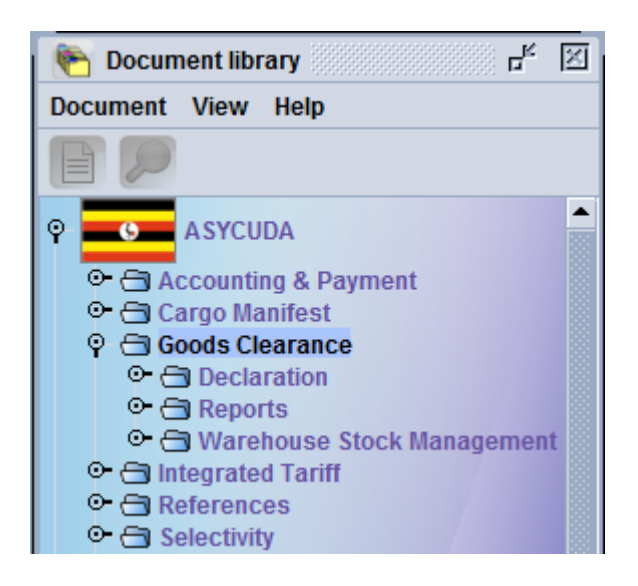

Figure 5: Goods Clearance Option Menu

Expanding the Declaration option displays two nodes as illustrated below; Detailed Declaration and Periodic Entry. In order to capture and assess declarations, the profile for Brokers or Agents has been configured to only access the Declaration node. Let us focus on "Detailed declaration" for now.

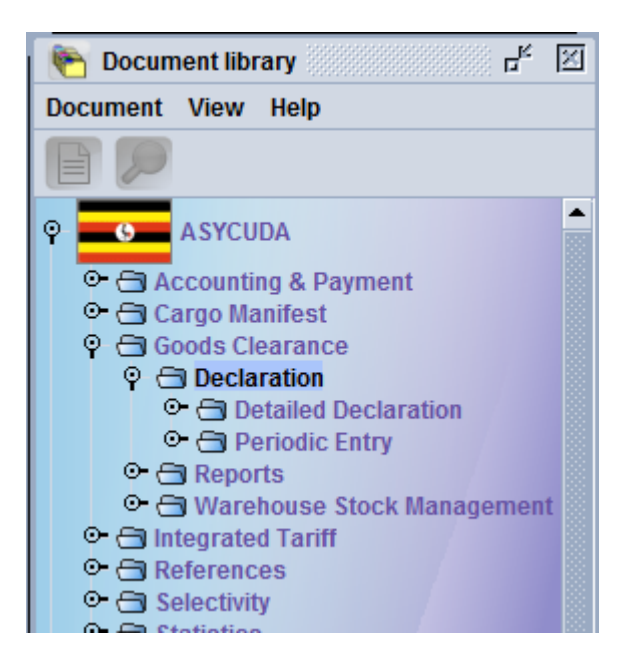

Figure 6: Detailed Declaration Option Menu

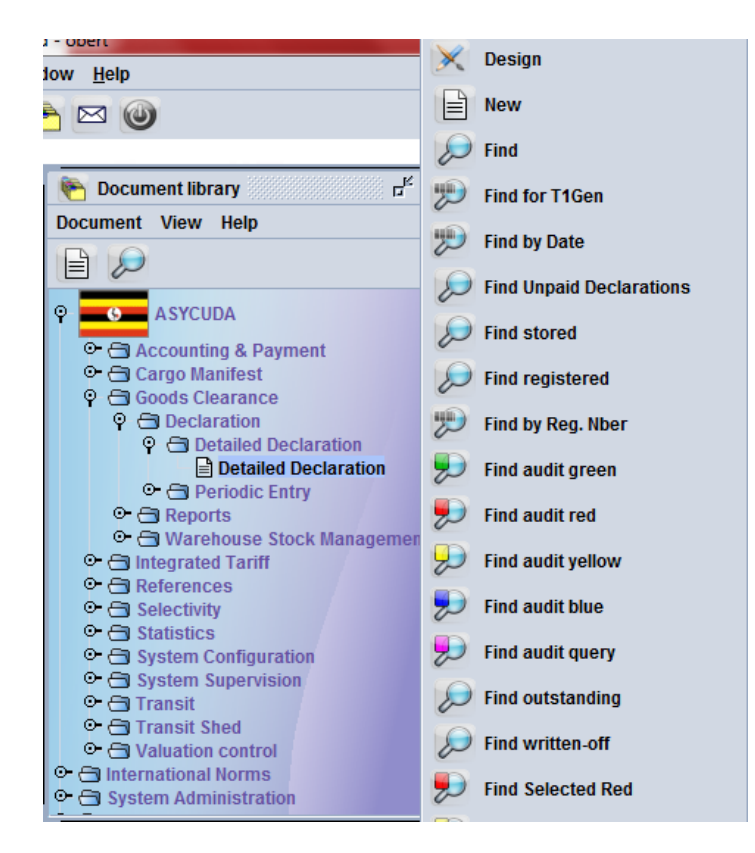

Figure 7: Detailed Declaration Menu and the Finder

#### 1.3.2 Expanding the 'Detailed Declaration' option

This 'Detailed Declaration' node will be repeatedly referred to in this chapter. It contains two major operations that could be done on a customs declaration; capturing a new declaration and finding a registered declaration using the Finder.

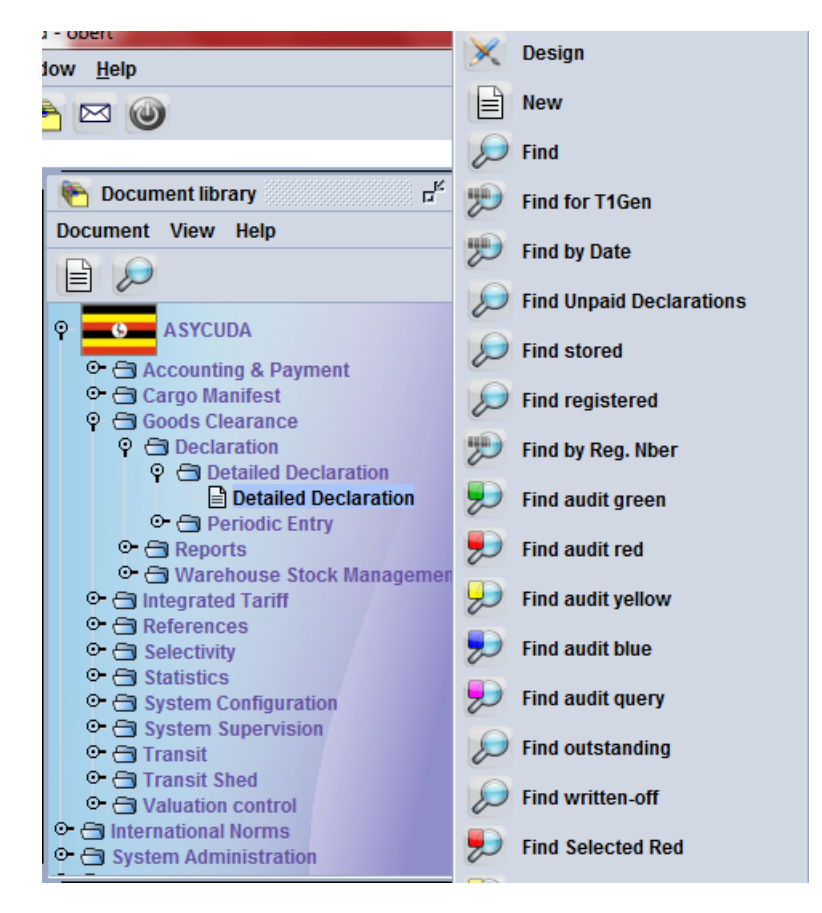

Figure 8: The New SAD Menu Option

Once the user clicks on "New", a blank SAD form is displayed. The table below illustrates the SAD data elements with the quadrants indicated on the sides. This is arrangement by quadrants makes it easy for a user to navigate the SAD.

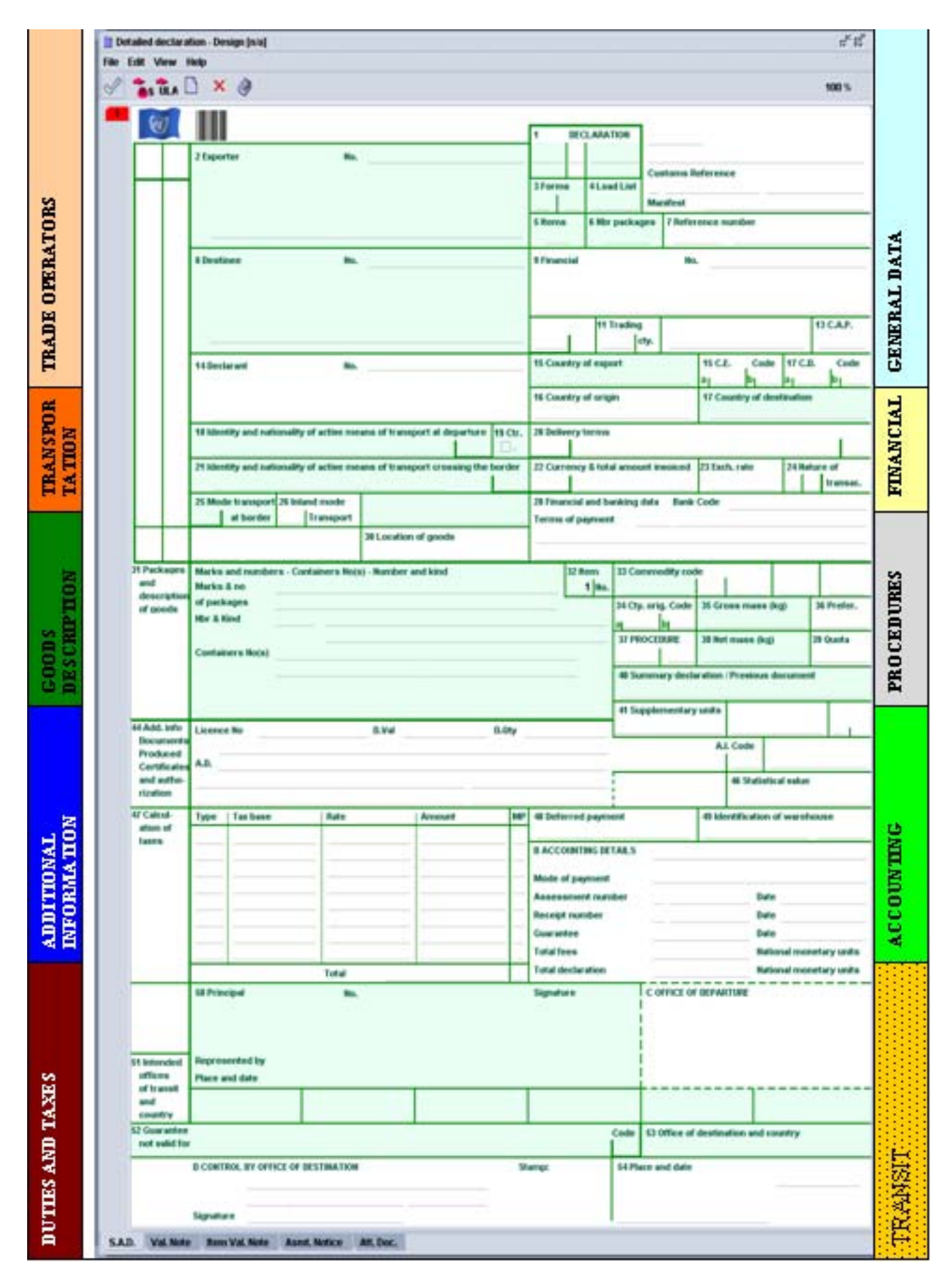

Figure 9: The New SAD Menu Option

#### 1.4 SAD and Tabbed forms

The SAD form (Detailed Declaration) has tabs that can be seen at the bottom of the page. Some of these tabs are only mandatory for certain declaration types while some are mandatory for all declaration types. For example, the valuation note form is mandatory for all types of declarations

Some examples SAD forms are illustrated below:

|        |           |              |            |           |            | -            |
|--------|-----------|--------------|------------|-----------|------------|--------------|
| S.A.D. | Val. Note | Asmt. Notice | Info. Page | Att. Doc. | Scan. Doc. | Loading List |
|        |           |              |            |           |            |              |

Figure 10: SAD Tabbed forms

- Valuation Note form.
- Assessment Notice form.
- Attached Document Page form.
- Vehicle Examination form
- Scanned documents form
- Delivery form
- Vehicle examination form

#### 1.4.1 SAD (Main form)

The blank SAD allows a user to define the type of the transaction. For example, if the user wants to register a warehousing declaration. The regime code e.g. IM7 will determine which fields are optional and those that are mandatory. The warehouse code is mandatory for all warehousing declarations. This logic is pre-programmed in ASYCUDA which means the same blank SAD form can be transformed into different documents (regimes) – depending on the regime code.

#### 1.4.2. The SAD Segments

The SAD main form consists basically of two segments; the general segment and the item segment. The general segment covers general information about the whole consignment such as exporter, consignee, declaration type, etc while the item segment contains all necessary information needed to clear the consignment at each item level such as commodity code, value, country of origin, etc.

|                                    |         |                        |            |               |                  |        |             | A OFFICE (   | OF DESTINA        | TION              |         |           |
|------------------------------------|---------|------------------------|------------|---------------|------------------|--------|-------------|--------------|-------------------|-------------------|---------|-----------|
|                                    |         |                        |            | 1 DECLARATION |                  | UGMAL  | UGMAL 🗸     |              |                   |                   |         |           |
| 2 Exporter                         | No.     |                        |            |               | ш                | 4      |             | MALABA       | STATION           |                   |         |           |
| Trade Car View                     |         |                        |            |               |                  |        |             | Customs      | Reference         |                   |         |           |
| 26 Street, China                   |         |                        |            |               | 3 Forms          | 6 4    | 4 Load List |              |                   |                   |         |           |
|                                    |         |                        |            |               | 1                | 1      |             | Manifest     |                   |                   |         |           |
|                                    |         |                        |            |               | 5 Items          | •      | 6 Nbr packa | ges 7 Refe   | erence nun        | nber              |         |           |
|                                    |         |                        |            |               | 1                | 1      |             | 1 2012       | 21                | RS00001           |         |           |
| 8 Consignee                        | No.     | 1000573057             |            |               | 9 Financ         | cial   |             | No.          |                   |                   |         |           |
| Mr. HENRY BUWURE<br>861 KAMPALA    |         |                        |            |               |                  |        |             |              |                   |                   |         |           |
|                                    |         |                        |            |               | Country          | last   | 11 Tradin   | g 12 Val     | ue details        |                   |         | 13 C.A.P. |
|                                    |         |                        |            |               | CN               | con    | ·           | cty.         |                   |                   | 0       |           |
| 14 Declarant                       | No.     | 1000024976             |            |               | 15 Cour          | ntry o | fexport     |              | 15 C.E.           | Code              | 17 C.D  | ). Code   |
| ROSEBUD LIMITED                    |         |                        |            |               | China            |        |             |              | al CN             | bj                | a UG    | bi        |
| P.O BOX 3673 KAMPALA               |         |                        |            |               | 16 Cour<br>China | ntry o | f origin    |              | 17 Count<br>Ugand | try of dest<br>la | ination |           |
| 18 Identity and nationality of me  | ans of  | transport at arrival   |            | 19 Ctr.       | 20 Deliv         | ery te | erms        |              |                   |                   |         | _         |
| UAB 234S                           |         |                        | UG         |               | CIF              | BU     | SIA         |              |                   |                   |         |           |
| 21 Identity and nationality of act | ive mea | ans of transport cross | sing the l | order         | 22 Curr          | ency   | & total amo | unt invoiced | 23 Exch.          | rate              | 24 Na   | ture of   |

Figure 11: SAD- General Segment – Import

|                                                          |                                                | 29 Offic<br>UGBUS                                                                                            | e of entry<br>BUSIA               |                            |              | 30 Location of goods<br>UGBUS |         |                              | BARC      | LAYS BAN                            | IK - JINJA                                  |                                           |                                    |                   |                      |                                 |                 |                        |
|----------------------------------------------------------|------------------------------------------------|----------------------------------------------------------------------------------------------------|-----------------------------------|----------------------------|--------------|-------------------------------|---------|------------------------------|-----------|-------------------------------------|---------------------------------------------|-------------------------------------------|------------------------------------|-------------------|----------------------|---------------------------------|-----------------|------------------------|
| 31 Pack<br>and.<br>descr<br>of goo                       | ages<br>ription<br>ods                         | Marks<br>Marks<br>of pack<br>Nbr & K                                                                         | and numb<br>& no<br>:ages<br>(ind | ers - Conta<br>1<br>1<br>1 | CT<br>Carton | s) - Number a                 | nd kind |                              |           |                                     | 32 Item<br>1 No.                            | 33 Comm<br>9304000<br>34 Cty. or<br>aj CN | iodity cod<br>D0<br>ig. Code<br>bl | e<br>000<br>35 Gr | oss mass             | (kg)<br>1,000.00                | 36 F            | Prefer.                |
|                                                          |                                                | Containers No(s)<br>Other arms (eg spring, air or gas guns and pistols, truncheons) excluding those of 93.07 |                                   |                            |              |                               |         | 4000<br>40 Summ<br>41 Supple | ary decla | ration /                            | Previous<br>42 Item                         | g)<br>900.00<br>documen<br>Price          | 39 (                               | S/L<br>43 V.M.    |                      |                                 |                 |                        |
| 44 Add.<br>Docur<br>Produ<br>Certif<br>and au<br>rizatio | info<br>ments<br>iced<br>ïcates<br>utho-<br>on | Licence<br>0<br>A.D.                                                                                         | e No<br>+0+0+0-0                  |                            |              | D.Val                         |         | D.Qt                         | y _       |                                     |                                             | 36                                        |                                    | 1<br>A.           | I. Code<br>46 Statis | 3,0<br>45 Adjust<br>tical value | )00<br>men<br>7 | t<br>1.000<br>,532,190 |
| 47 Calc<br>ation<br>taxes                                | ul-<br>of                                      | Туре                                                                                                    | Tax base                          |                            | Rate         |                               | Amount  |                              | MP        | 48 Defe                             | erred paym                                  | TAILS                                     |                                    | 49 Ide            | entificatio          | n of wareh                      | nous            | e                      |
|                                                          |                                                |                                                                                                    |                                   |                            |              |                               |         |                              |           | Mode o<br>Asses<br>Receip<br>Guarar | of payment<br>sment nun<br>t number<br>ntee | nber                                      | CASH                               |                   | _/ Da<br>Da<br>Da    | te<br>te                        |                 |                        |

#### Figure 12: SAD- Item Segment - IMPORT

#### 1.5 SAD fields sorted by quadrant

| 1. | Trade operators | Exporter         |
|----|-----------------|------------------|
|    |                 | Consignee        |
|    |                 | Declaring        |
| 2. | General data    | Clearance Office |
|    |                 | Manifest         |
|    |                 | Declaration type |
|    |                 | Number of forms  |
|    |                 | List             |
|    |                 | Number of items  |
|    |                 | Total packages   |

|     |                        | Declarant reference number                                             |
|-----|------------------------|------------------------------------------------------------------------|
| -   |                        | Person responsible for financial settlement                            |
|     |                        | Country of last consignment/first destination code                     |
|     |                        | Trading country code                                                   |
|     |                        | Value details                                                          |
|     |                        | CAP (Common Agricultural Policy)                                       |
|     |                        | Country of export/destination code                                     |
| 3.  | Transportation         | Identification and nationality of active means of transport at arrival |
|     |                        | Mode of transport code                                                 |
|     |                        | Place of discharge code                                                |
|     |                        | Office of entry/exit code                                              |
|     |                        | Location of goods                                                      |
| 4.  | Financial              | Terms of delivery code                                                 |
|     |                        | Currency code                                                          |
|     |                        | Invoice total                                                          |
|     |                        | Financial and banking data                                             |
| 5.  | Goods description      | Marks and numbers                                                      |
|     |                        | Number of packages                                                     |
|     |                        | Package type                                                           |
|     |                        | Container numbers                                                      |
|     |                        | Description of commodity code                                          |
| 6.  | Procedure              | Item number                                                            |
|     |                        | Commodity code                                                         |
|     |                        | Country of origin code                                                 |
|     |                        | Net mass                                                               |
|     |                        | Gross mass                                                             |
|     |                        | Procedure code                                                         |
|     |                        | Supplementary units                                                    |
|     |                        | Adjustment                                                             |
|     |                        | Statistical value                                                      |
| 7.  | Additional information | Licensing details                                                      |
| 8.  | Duties and taxes       | Duties and taxes details                                               |
| 9.  | Accounting             | Deferred payment                                                       |
|     |                        | Accounting details                                                     |
|     |                        | Account number                                                         |
|     |                        | Mode of payment                                                        |
|     |                        | Assessment number                                                      |
|     |                        | Receipt number                                                         |
|     |                        | Total fees                                                             |
|     | <b></b> .              | I otal Declaration                                                     |
| 10. | Transit                | Principal                                                              |
|     |                        | Representative of Principal                                            |
|     |                        | Guarantee details                                                      |
| 11. | Valuation              | Invoice value                                                          |
|     |                        | Item value                                                             |

Table 1: Fields by Quadrant

11

A detailed explanation of how to fill each field of the declaration is explained in table 2 below:

EXPLANATION OF SAD FIELDS FOR ASYCUDA World DECLARATION

| Field<br>No | Field Label                           | Action                            | Description and/ or Use                                                                                                    |
|-------------|---------------------------------------|-----------------------------------|----------------------------------------------------------------------------------------------------|
| 1           | Declaration                           | Mandatory                         | To identify which Customs regime the particular SAD belongs<br>to. A declaration model number is entered on the SAD form in<br>this field.<br>For all import declarations this model is IM, with a number<br>identifying which general procedure the import belongs to i.e. 4<br>for home consumption, 7 for warehouse.<br>For export declarations the model is EX with a number<br>identifying which procedure the export belongs to i.e. 1 for<br>direct export, 2 for Temporary Exports, 3 for re-exports at a<br>border and 8 for outward transit exports. |
| 2           | Exporter code,<br>name and<br>address | Mandatory                         | For import declarations, this field requires the input of the full<br>name and address of the overseas exporter (supplier) of the<br>goods to Uganda. This is usually the name of the person or<br>organization overseas from which the importer purchased the<br>goods.<br>There is no need to enter the Exporter TIN<br>For export declarations the exporter is the Uganda exporter.<br>You must enter the exporter TIN code and the full name and<br>address of person exporting goods from Uganda                                                          |
| 3           | Forms                                 | Mandatory<br>(automatic<br>input) | Total number of forms (pages) in this declaration, including the front page and any continuation pages, i.e. two, three, as required.<br>* Automatic input when using the system                                                                                                    |
| 4           | Loading Lists                         | Optional                          | The number of loading lists, manifests or similar documents.<br>This will be required for transit declarations                                                                                                    |
| 5           | Items                                 | Mandatory<br>(automatic           | Total number of items (entry lines) on a declaration.                                                                                                    |

|     |                                          | input)                             |                                                                                                    |
|-----|------------------------------------------|------------------------------------|----------------------------------------------------------------------------------------------------|
| N/A | Manifest                                 | Mandatory (for<br>sea ports)       | Reference number to identify a manifest.                                                                                                    |
| 6   | Total number of packages                 | Mandatory                          | The Declarant must state the total number of packages for the whole of the declaration (i.e. the sum of all packages in all items).                                                                                                    |
| 7   | Declarant<br>reference<br>number         | Mandatory                          | This is the internal sequence number used by Declarant (i.e. job<br>or file number). It's a number given to the declaration from the<br>trader's/Declarant's register. The trader can use it to<br>retrieve/modify his stored declarations.                                                                                                    |
| 8   | Consignee code,<br>name and<br>address   | Mandatory                          | For import declarations the consignee is the Ugandan importer.<br>You must enter the Importer TIN code and the full name and<br>address of person importing goods into Uganda will<br>automatically be populated.<br>For export declarations this field requires the input of the full<br>name and address of the overseas importer (buyer) of the<br>goods from Uganda. This is usually the name of the person or<br>organization overseas to which the Uganda's exporter is selling<br>the goods.<br>There is no need to enter the consignee TIN. |
| 9   | Financial                                | Optional                           | Name and address of the party responsible for either the transfer funds relating to a transaction or the person for whom the goods were imported. This box is also used in Uganda to capture the names of individuals who have no TINs.                                                                                                    |
| 10  | Count. Last<br>Consign.                  | Mandatory                          | Country of Last Consignment –This is the country code where<br>the goods were last loaded onto the ship / aircraft / Rail / Road<br>transport. In Uganda's case the country from which goods have<br>been or will be consigned prior to final importation                                                                                                    |
| 11  | Trading Country                          | Prohibited                         | Not required                                                                                                    |
| 12  | Value Details                            | Prohibited<br>(automatic<br>input) | ASYCUDA will automatically populate this box with the sum of insurance, freight and other costs when the Delivery terms are FOB.                                                                                                    |
| 13  | C.A.P.(Common<br>Agricultural<br>policy) | Optional                           | The original design of this field has not been utilized since it's not relevant to Uganda. Instead it has been configured to hold the calculation of other fees. The field has been configured to accept three codes. On insertion of "1", "2" or "3" and after validation, a pop-up box will be displayed for the user to                                                                                                    |

|    |                                  |                      | manually enter the manual taxes as follows:                                                                                                    |
|----|----------------------------------|----------------------|----------------------------------------------------------------------------------------------------|
|    |                                  |                      |                                                                                                    |
|    |                                  |                      | 1. Alteration Fee                                                                                                    |
|    |                                  |                      | 2. Road User Charge                                                                                                    |
|    |                                  |                      | 3. Temporary Road License                                                                                                    |
| 14 | Declarant /                      | Mandatory            | The declarant is the person or organization declaring the goods                                                                                                    |
|    | Representative                   |                      | to Customs.                                                                                                    |
|    | address                          |                      | Some importers are allowed to clear their own imports as long<br>as they have the capacity to do so. Such companies cannot clear<br>goods belonging to other importers. Such companies are<br>referred to as private clearing firms.                          |
|    |                                  |                      | The declarant may also be a Customs Agent/broker, whose<br>business is to clear goods belonging to importers, which may<br>include goods imported by the declarant. In the former case the<br>owner is required to authorise the broker to clear their goods. |
|    |                                  |                      | In all the above cases the TIN is auto-populated by ASYCUDA once a new SAD is created.                                                                                                    |
| 15 | C.E. Code and                    | Mandatory            | The user will notice two boxes side by side. Either the code for                                                                                                    |
|    | name                             |                      | the country of export, or the name of the country from which                                                                                                    |
|    |                                  |                      | the goods were exported may be selected                                                                                                    |
| 16 | Country of<br>origin             | Mandatory            | Enter the Code for the Country of Origin in box 34 and its full name will be displayed in box 16 by default.                                                                                                    |
| 17 | C.D (Country of                  | Prohibited           | For import declarations destined to Uganda, the system will                                                                                                    |
|    | destination)                     | (automatic<br>input) | automatically input it. Nevertheless, for transit consignments<br>not destined to Uganda, the user should input the country of<br>destination.                                                                                                    |
| 18 | Ident. & nat. of active means of | Mandatory            | Identity & nationality of active means of transport at arrival.<br>This field has 2 parts.                                                                                                    |
|    | transp at arrival<br>/ departure |                      | In the first you must enter either the name or voyage number<br>of the vessel, the flight number of an aircraft, the vehicle<br>registration number or the wagon number in case of a train.                                                                   |
|    |                                  | Optional             | Country Code indicating nationality of ship / aircraft / vehicle.<br>For ASYCUDA, the second part of field 18 is optional, but if you<br>have the information, please complete.                                                                               |
| 19 | Ctr                              | Optional             | An indication whether goods are transported in a container or not. Nature of container where the particular goods declared                                                                                                    |

|    |                                                             |                    | were packed in (Not the quantity of containers). This field                                                                                                    |
|----|-------------------------------------------------------------|--------------------|----------------------------------------------------------------------------------------------------|
|    |                                                             |                    | accents only 2 values:                                                                                                    |
|    |                                                             |                    | accepts only 2 values.                                                                                                    |
|    |                                                             |                    |                                                                                                    |
|    |                                                             |                    |                                                                                                    |
|    |                                                             |                    | Content: nothing = Loose cargo                                                                                                    |
|    |                                                             |                    | v = Containerized                                                                                                    |
|    |                                                             |                    | Here the declarant is required to let customs know whether the cargo was containerized or not. A tick means there is a container while not ticked means there is no container. The user should click once in this box to insert the tick and click again to remove the tick                                                                                                    |
| 20 | Delivery terms                                              | Mandatory          | In this field you must enter the code describing the terms of<br>delivery specified in the sale contract between the buyer and<br>the seller of the declared goods. i.e. CIF, FOB, CFR, etc. In<br>Uganda, preferably the total CIF value should be declared. For<br>direct exports it is FOB.                                                                                                    |
| 21 | Ident. & nat. of<br>active means of<br>transp at<br>border- | Optional           | This field may not be required as the system will re-display the<br>information of field 18. Nevertheless, if the information is<br>different for example in the case of transhipment, please fill it<br>in.                                                                                                    |
| 22 | Cur & total<br>amount invoice                               | Mandatory          | Total monetary amount charged in respect of one or more<br>invoices associated with the currency in which goods were<br>purchased. The red underline draws the user's attention to fill<br>in the general valuation note form. This field has 2 parts.<br>In the first field (small box) you must enter the code for the<br>currency nominated in the invoice. For Uganda transactions, all<br>should be declared in or converted to USD.<br>In the second part (longer box) you must enter the total<br>amount in CIF amount in USD. |
| 23 | Exch rate                                                   | Automatic<br>Input | Exchange rate. This is the official exchange rate for the foreign<br>currency on which the goods in this entry had been paid<br>converted to USD.<br>Official exchange rates will be updated on a daily basis.                                                                                                    |
| 24 | Nature of<br>Transaction                                    | Prohibited         | Not required.                                                                                                    |
| 25 | Mode trsp. At<br>border                                     | Mandatory          | Mode of transport at border (at entry). You must enter the code for the mode of entry of goods:                                                                                                    |

|    |                                             |                                                              | e.g. 1=Sea Transport 3 = Road Transport 4 = Air Transport                                                                                                    |
|----|---------------------------------------------|--------------------------------------------------------------|----------------------------------------------------------------------------------------------------|
| 26 | Inland mode of transport                    | Prohibited                                                   | Note required.                                                                                                    |
| 27 | Place of<br>discharge                       | Prohibited                                                   | Not required                                                                                                    |
| 28 | Financial and<br>banking data<br>Bank code; | Mandatory                                                    | You must enter the code for the bank branch e.g. CBL for<br>Central Bank of Uganda.                                                                                                    |
|    | Bank File<br>number                         | Optional                                                     | The original design of this box has not been utilized because it's not relevant to Uganda.                                                                                                    |
|    | Terms of<br>Payment                         | Prohibited                                                   | Not required                                                                                                    |
| 29 | Office of entry /<br>departure              | Mandatory                                                    | For imports, the declarant must enter the Customs office code,<br>where the particular goods were originally being entered first<br>time into the country, e.g. Malaba or Katuna                                                                                                    |
|    |                                             |                                                              | For exports, enter the office of departure where the goods will be departing the country from.                                                                                                    |
| 30 | Location of<br>goods                        | Mandatory                                                    | Name of the place where a goods are located and eventual<br>location in which physical inspection might take place.<br>You must enter the appropriate CODE for the place where the<br>goods being declared are stored prior to clearance i.e. transit<br>sheds.                                                                  |
| 31 | Packages and<br>description of<br>goods     | Mandatory<br>Mandatory<br>Mandatory<br>Optional<br>Mandatory | <ul> <li>The entry in this field must include:</li> <li>Shipping marks and numbers</li> <li>Number of packages for this item</li> <li>Code for the type of packages (e.g. Sacks, cartons)</li> <li>Container identification numbers (up to 4 containers)</li> <li>Commercial description of the goods, as per invoice</li> </ul> |

| 32 | Item number  | Mandatory | Serial number of the item in that declaration. This is the      |
|----|--------------|-----------|-----------------------------------------------------------------|
|    |              |           | consecutive item number i.e. item 1, item 2, item 3 etc.        |
| 33 | Commodity    | Mandatory | Commodity code of the goods declared for the item according     |
|    | code         |           | to the harmonized system of 8 digits.                           |
| 34 | C.O. Code    | Mandatory | Country of Origin Code. You must enter here the country CODE    |
|    |              |           | where the particular goods declared were originally made or     |
|    |              |           | manufactured                                                    |
| 35 | Gr. Mass kg  | Mandatory | Gross mass in kilograms. Weight (mass) of goods including       |
|    |              |           | packaging but excluding the carrier's equipment                 |
| 26 | Profer code  | Ontional  | Proference Code Where there are hilateral or multilateral       |
| 30 | Pielei. coue | Ορτισπαι  | agreements between the countries and the goods have been        |
|    |              |           | manufactured in any of these countries, the declarant may       |
|    |              |           | enter the appropriate Preference Code, if he is claiming a      |
|    |              |           | reduction of duty rate based on agreements made between         |
|    |              |           | Uganda and other countries. The current agreements that         |
|    |              |           | Uganda has assented to are:                                     |
|    |              |           | 1. COMESA – COMESA originating goods                            |
|    |              |           | 2. EAC: EAC originating goods                                   |
|    |              |           | 3. EAC-TZ: Tanzanian originating goods                          |
|    |              |           | 4. EAC-KE: Kenyan originating goods                             |
|    |              |           | 5. NEW-CARS: Cars that do not pay 10% surcharge                 |
| 37 | Procedure    |           | There are 2 fields in this box.                                 |
|    |              | Mandatory | In the first you must enter the procedure code used to identify |
|    |              |           | the customs regime under which goods are being moved to and     |
|    |              |           | from, i.e. procedure 4000 represents direct import for home     |
|    |              |           | use, 4071 import for home use from bonded warehouse             |
|    |              |           |                                                                 |
|    |              | Mandatory | The second field is an additional procedure code which is used  |
|    |              | ,         | if the declarant is requesting exemption or remission of duties |
|    |              |           | for the commodity. e.g. tariff concessions for diplomatic cargo |
|    |              |           | etc                                                             |
| 38 | Net mass kg  | Mandatory | Weight (mass) of goods without any packaging. Enter the net     |
|    |              |           | mass of the goods declared. The system will automatically       |
|    |              |           | display the figure for gross mass as the net mass However, you  |
|    |              |           | may override this field with the actual net mass, if available  |

| 39 | Quota                                    | Prohibited                        | This field is designed to manage quota allowances                                                                                                    |
|----|------------------------------------------|-----------------------------------|----------------------------------------------------------------------------------------------------|
|    |                                          |                                   | In this box, the Quota code will be inserted and it will<br>automatically deduct the quantities specified in Box 41 from the<br>allowance stock per quarter.                                                                                                    |
| 40 | Summary                                  |                                   | This field has 2 functions separated by a stroke /                                                                                                    |
|    | Previous<br>Document                     | Mandatory                         | The first function represents the Bill of Lading / Airway Bill No.<br>that has been created under the manifest. This is used only at<br>Sea ports and airports.                                                                                                    |
|    |                                          | Optional                          | The second function represents the previous document reference, where a Bill of Lading is not required.                                                                                                    |
| 41 | Supplementary<br>units                   | Mandatory                         | This field must be completed when the tariff item you are using<br>requires quantities other than net mass to be recorded, i.e.<br>litres, number, square metres etc depending on the unit of<br>measurement declared against each HS code.                                                                                                 |
|    |                                          |                                   | Take note that for warehousing, the goods will be warehoused<br>in supplementary units of measurement and hence the quantity<br>in those units must be declared correctly. For example for<br>shoes, the quantity declared should be in pairs or for wine the<br>quantity should be in litres.                                              |
| 42 | Item price                               | Mandatory<br>(automatic<br>input) | The item price of the particular commodity in foreign currency is declared in this field.                                                                                                    |
| 43 | VM code-                                 | Prohibited                        | Valuation Method code. Not required                                                                                                    |
| 44 | Add info Docs/<br>produ Certif &<br>aut. | Optional                          | Additional information, production of certificates &<br>authorizations<br>This field is being used to enter the code of any additional<br>documents, certificates or authorizations (other than the<br>Invoice and BL / AWB) which are required for the clearance of a<br>particular goods i.e. quarantine items, health certificates, etc. |
|    |                                          |                                   |                                                                                                    |
| 45 | Adjustment                               | Prohibited                        | Monetary Amount Adjustment. Identifier;                                                                                                    |
|    |                                          |                                   | To identify an adjustment to a monetary amount such as an                                                                                                    |

|      |                   |               | allowance or charge. (Percentage converted into a 2-digit             |
|------|-------------------|---------------|-----------------------------------------------------------------------|
|      |                   |               | decimal fraction). Not usually required for filling in Uganda         |
|      |                   |               | since the adjustment rate will always be "1".                         |
|      |                   |               | · · · · · · · · · · · · · · · · · · ·                                 |
| 46   | Statistical Value | Mandatory     | This represents the Value for Customs in national currency.           |
|      |                   |               | Enter the value in USD of the goods described in Field 31,            |
|      |                   |               | according to the rules for Customs valuation under Uganda             |
|      |                   |               | Customs law.                                                          |
|      |                   |               |                                                                       |
|      |                   |               | This value is the price of the goods as adjusted by the cost          |
|      |                   |               | elements to value the goods at the landed CIF level.                  |
| 47   | Calculation of    | Mandatory     | A mathematical formula is adopted to calculate the various            |
| .,   | taxes             |               | duties / taxes /fees due on each item of the consignment. This        |
|      | tanco             | (automatic    | encompasses: duties or taxes applicable to commodities or a           |
|      |                   | input)        | type of tax or fee applicable to services. The formula is applied     |
|      |                   |               | on the tax base relevant to each tax type                             |
|      |                   |               | For taxes based on quantity and not value, enter the quantity         |
|      |                   |               | used for the tax calculation i.e. if taxed by weight enter the net    |
|      |                   |               | mass (from field 38) or for liquids taxed per litre enter the         |
|      |                   |               | supplementary units in litres                                         |
|      |                   |               | supplementally and an intest                                          |
|      |                   |               | Tax base                                                              |
|      |                   |               | The statistical value or the value based on quantity or Net mass      |
|      |                   |               | is entered in this column. The type of taxes is calculated against    |
|      |                   |               | this value to arrive at the amount payable.                           |
|      |                   |               |                                                                       |
|      |                   |               | Rate in this column for                                               |
|      |                   |               | line art Duty who have not from the quaterns to wiff. This is gith an |
|      |                   |               | Import Duty: the tax rate from the customs tariff. This is either     |
|      |                   |               | the rate against the commodity code, or a special rate as a           |
|      |                   |               | result of a concession.                                               |
|      |                   |               | Excise Duty the tax rate from the customs tariff.                     |
|      |                   |               | Amount                                                                |
|      |                   |               | The total amount payable after assessment of the rates of taxes       |
|      |                   |               | for the item                                                          |
|      |                   |               |                                                                       |
|      |                   |               |                                                                       |
|      |                   |               | MP                                                                    |
|      |                   |               | Not required.                                                         |
| 46 Δ | Value details     | Mandatory     | This field has snace to enter details of other charges that are       |
|      |                   | i vianuator y | This field has space to effer details of Other Charges that are       |

|    |                                            |                          | relevant to the calculation of the Customs value of the goods at<br>the <u>total</u> invoice or declaration level<br>E.g. if the sale between buyer and seller, (the invoice price), is<br>at the FOB level, the other expenses and charges to bring the<br>goods to Uganda must be added. Sea or air freight expenses,<br>insurance, other freight or handling charges, local unloading<br>charges, are added to the value of the goods at the correct<br>'place' or level – CIF landed.<br>The total adjustment to the invoice price is added to<br>proportionally to each declaration item, in cases where the<br>declaration covers more than one item. This proportion |
|----|--------------------------------------------|--------------------------|----------------------------------------------------------------------------------------------------|
|    |                                            |                          | allocation of dutiable charges and expenses is included in the calculated statistical value at Field 46.                                                                                                    |
| 48 | Deferred<br>payment                        | Optional                 | Enter the prepayment or credit account codes from which the goods are paid if no other means of payment are used e.g. cash.                                                                                                    |
| 49 | Identification of<br>warehouse /<br>period | Mandatory                | In case of a warehousing declaration (IM7 ):<br>In the first part of this field enter the warehouse code.<br>In the second part of the field, enter the period (as the number<br>of days) that the goods are approved for storage in that<br>warehouse.                                                                                                    |
| 50 | Principal                                  | Mandatory for<br>transit | Name and address of a party liable for goods moving under a customs authorization and, when applicable, a guarantee like in the case of transits.                                                                                                    |
| 51 | Intended office of transit                 | Mandatory for<br>transit | Name of the customs office which is responsible for transit formalities en route.                                                                                                    |
| 52 | Guarantee not<br>valid for                 | Mandatory for<br>transit | Customs office at which a security or guarantee for the movement of goods under a transit procedure is lodged.                                                                                                    |
| 53 | Office of<br>destination and<br>country    | Mandatory for<br>transit | Name of the customs office at which goods are released from a Customs transit regime.                                                                                                    |
| 54 | Place and date                             | Mandatory                | To be filled by the representative of the trader indicating the date of the declaration and the name of the representative.                                                                                                    |
| В  | Accounting<br>Details                      | Mandatory                | Mode of Payment<br>Method of payment for duty fees, i.e. Cash                                                                                                    |

\_

|   |                        | 4               | 1                                                                                                    |
|---|------------------------|-----------------|----------------------------------------------------------------------------------------------------|
|   | '                      | Automatic input | Assessment No. (Completed by Customs)                                                                                                    |
|   |                        |                 | Number assigned to declaration post assessment.                                                                                                    |
|   |                        | Automatic input |                                                                                                    |
|   |                        |                 | Receipt No. (Completed by Customs)                                                                                                    |
|   |                        | N/R             | Number assigned to receipt for payment of this declaration                                                                                                    |
|   |                        |                 | Total Fees                                                                                                    |
|   |                        |                 | Additional charge (normally declaration processing charge) i.e.<br>USD. 50                                                                                                    |
|   |                        | Mandatory       | Total declaration                                                                                                    |
|   | '                      | !               | Total amount payable for this declaration. (Total calculation of                                                                                                    |
|   |                        |                 | taxes + Total fees)                                                                                                    |
| С | Office of<br>departure | Transit         | Proof that a document has been authenticated indicating where<br>appropriate the authentication party. Results of customs<br>controls, name and signature of customs officer and stamp. |

Table 2: Detailed SAD Description

#### 1.5.1 SAD item page (For multi item declaration)

|                                                     | ASY                          | CUDA                                             |                              | -16                                                                                                    |                  |    | N.             |    |                                   |                           |                   |          | ER IN        | 4   |                 |
|-----------------------------------------------------|------------------------------|--------------------------------------------------|------------------------------|----------------------------------------------------------------------------------------------------|------------------|----|----------------|----|-----------------------------------|---------------------------|-------------------|----------|--------------|-----|-----------------|
| 31 Packages<br>and<br>description                   | Marks<br>Marks<br>of pack    | and numbers - Contai<br>& no EDMUN Ma<br>kages   | ners No(s) - Number a<br>ALE | nd kind                                                                                                    |                  |    | 32 Item<br>3 N | 0. | 33 Comm<br>6507000<br>34 Cty. ori | odity cod<br>0<br>g. Code | e<br>000<br>35 Gr | oss mas  | s (kg)       | 36  | Prefer.         |
| or goods                                            | Nbr & P<br>Contain<br>Head-t | (ind 20<br>ners No(s)<br>pands, linings, covers, |                              | 1         400.00           37 PROCEDURE         38 Net mass (kg)         39 Quota           4200         000         375.00         375.00           40 Summary declaration / Previous document         S/L |                  |    |                |    |                                   | Quota<br>S/L              |                   |          |              |     |                 |
| 44 Add. info<br>Documents                           | , hat fr                     | ames,peaks & chinst                              | aps for headqear             |                                                                                                    | D.Qt             | у  |                |    | 41 Supple<br>36                   | mentary                   | units<br>125      | 42 Item  | Price<br>1,  | 500 | 43 V.M.<br>code |
| Produced<br>Certificates<br>and autho-<br>risations | A.D. N                       | IAIL 107 108 141 148                             | 151 153 120 115              |                                                                                                    |                  |    |                |    |                                   |                           |                   | 46 Stati | stical value | 3   | 1.000           |
| 47 Calcul-                                          | Туре                         | Tax base                                         | Rate                         | Amount                                                                                                    |                  | MP |                |    |                                   |                           |                   |          |              |     |                 |
| taxes                                               | 102<br>401                   | 3,766,095.000<br>4,142,704.000                   | 10.000                       | 74                                                                                                    | 76,610<br>45,687 | 1  |                |    |                                   |                           |                   |          |              |     |                 |
|                                                     | 40B                          | 3,766,095.000                                    | 6.000                        | 22                                                                                                    | 25,966           | 1  |                |    |                                   |                           |                   |          |              |     |                 |

#### Figure 13: SAD Item Page

The SAD can have as many subsequent item pages as the number of articles/commodity involved in the transaction.

#### 1.6 General Valuation Note form

It is a unique form /declaration; it contains the global invoiced value of all the goods declared in the main SAD form. In addition, it allows input of value build up information such as freight and insurance costs and automatically apportions the costs between the declaration items.

Fields comprised in the general valuation note are:

- Invoice value
- External freight
- Internal freight
- Insurance
- Other costs
- Deductions

For each cost element the currency should be put in the appropriate field and consequently the exchange rate (If different from the national currency) is automatically brought from the currencies' file and filled in the its appropriate field.

Upon the completion of all customs value related elements, the CIF value (which is the tax base for customs duties) is automatically calculated.

| Ar                       | nount              | FCX<br>code | Exchange<br>rate | Amount in |
|--------------------------|--------------------|-------------|------------------|-----------|
| Invoice value            | 5,700.00 in        | USD         | 2,510.73         | 14,31     |
| External Freight(import) | 0.00 in            | L           | 0.00             |           |
| Internal Freight         | 0.00 <sup>in</sup> |             | 0.00             |           |
| Insurance(import)        | 0.00               | l           | 0.00             |           |
| Other costs(import)      | 0.00 in            |             | 0.00             |           |
| Deductions               | 0.00 in            | ·           | 0.00             |           |
| Total gross mass         |                    |             | Total Costs      |           |
| Delivery terms CIF BUSIA |                    |             | CIE value        | 14,31     |

Figure 14: General Valuation Note form

#### 1.6.1 Item Valuation Note form

A declaration contains as many Item Valuation Note forms as the number of items declared in the main SAD form. Each of them contains the item invoiced value and it allows input of value build up information such as freight and insurance costs. Upon the completion of all customs value related elements, the CIF value (which is the tax base for customs duties) is automatically calculated for each item.

| Item number <u>3</u><br>Invoice value | Amount<br>1,500.0 | 0 in | FCX code | Exchange rate 2,510.73 | Amount in 3, |
|---------------------------------------|-------------------|------|----------|------------------------|--------------|
| External Freight(import)              | 0.0               | 0 in |          | 0.00                   |              |
| Internal Freight                      | 0.0               | 0 in |          | 0.00                   |              |
| Insurance(import)                     | 0.0               | 0 in |          | 0.00                   |              |
| Other costs(import)                   | 0.0               | 0 in |          | 0.00                   |              |
| Deductions                            | 0.0               | 0 in |          | 0.00                   |              |
|                                       |                   |      |          | Total Costs            |              |
| Delivery terms CIF                    | BUSIA             |      |          | CIF value              | 3,           |
|                                       |                   |      |          | Statistical value      | 3,           |
| Additional information                |                   |      |          |                        |              |
| Supplementary value 1 C               | ode Name          |      |          | Qu                     | antity       |
| Supplementary value 2                 | ode Name          |      |          | 0.                     | antity       |

Figure 15: Item Valuation Note form

#### 1.7 Scanned Attached Documents form

The Scanned Attached Documents form has a unique tab on the declaration and contains the codes of the documents attached to the declaration. For instance for Uganda Customs, the scanned documents to be attached includes:

- 1. Commercial Invoice
- 2. Proforma Invoice
- 3. Sales Agreement/Contract
- 4. Proof of Payment
- 5. Certificate of Origin
- 6. Export Entry
- 7. Transit Entry C17
- 8. Export Certificate/Log Book
- 9. Bill of Lading
- 10. Parking List
- 11. MFA Form
- 12. NDA Clearance

This is a mandatory action that has to be undertaken by the Broker.

| ACOL<br>4240<br>4 COL | INE (U) LIMI<br>KAMPALA<br>.LINE HOUS | TED<br>E           |                      |               |
|-----------------------|---------------------------------------|--------------------|----------------------|---------------|
|                       |                                       |                    |                      |               |
|                       |                                       |                    |                      |               |
|                       | Code                                  | Description        |                      |               |
|                       | 10                                    | Bill of Lading     |                      |               |
|                       |                                       |                    |                      |               |
| 0                     |                                       | Attach             | ed Scanned Documents |               |
|                       | Code                                  | Description        | File name            | File progress |
| 01                    |                                       | Commercial Invoice | invoice.pdf          | ready         |
| 03                    |                                       | Authority Letter   | Authority Letter.pdf | ready         |
| 10                    |                                       | Bill of Lading     | Bill of Lading.pdf   | ready         |

Figure 16: Attached Document Page Form

1.8 How to use the declaration tool (icon) bar

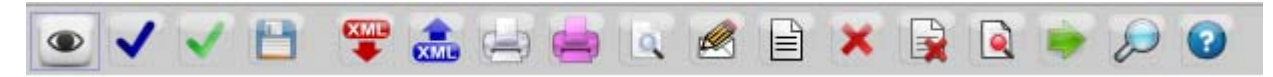

Figure 17: Declaration Tool (icon) Bar

Document verification; to check all declaration fields for consistency.

Document validation; to ensure the resulting document is a viable and valid customs declaration.

Validation and assessment; it is a two-in-one icon that does both validation as well as declaration assessment, i.e., calculation of duties and taxes and routing the declaration to the appropriate channel (depending on the configuration in use).

Store; to save the declaration on AW server before validation but after being verified.

Remote check; to compare declaration data against AW database. Applicable xml manifest checks

Import from AW XML file; retrieve declaration data that have been stored locally on a computer workstation in an XML format for further processing.

Export to AW XML file; store declaration data in XML format on a computer workstation for later processing.

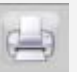

1-Print

- 2-Print Hard copy
- 3- Information page.

3- Attached document; print attached documents.

1- Export to PDF; print the document in a PDF file.

1-Customized; print on a pre-printed form.2- Assessment notice

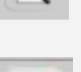

View total mass; displays the total weight of all items on the declaration

2- Hardcopy export to PDF; print a hardcopy of the document on a PDF file.

Change goods ownership for goods that have been warehoused

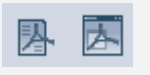

These are used to view Inspection Act, receipt, waybill, exit note and scans depending on the document status.

Add item; to add an item to a declaration during data capture.

Delete a whole page.

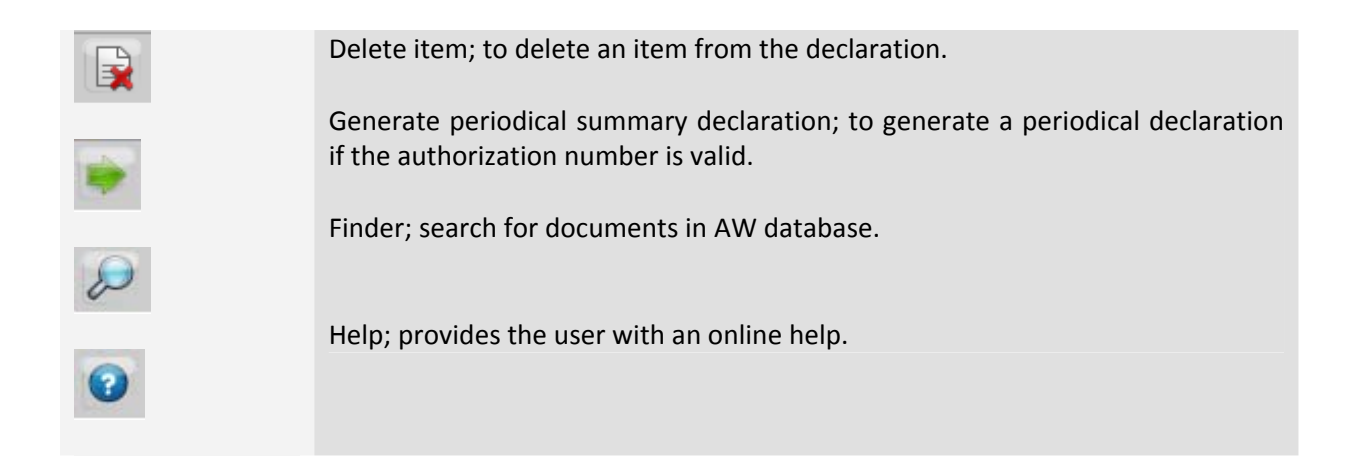

#### 1.9 Types of fields on the SAD

The boxes are the same as on the printed-paper version - the areas where information is entered are called SAD boxes or SAD fields.

There are different types of fields:

**Mandatory input:** information must be input to the field and AW will not permit the user to advance until input is completed. In this case, if the field is left blank, the field will be underlined "Red".

**Optional input:** choice of entering information is left to the declarant. However, where information is relevant for statistical, risk management and auditing purposes, the user is encouraged to input the relevant information.

**Prohibited input:** these boxes either display a code automatically or no information is displayed at all; no access is allowed to the field.

Some combinations of information or codes are incompatible/contradictory. If the user inputs an airport office of entry code, the system can be configured not to accept the code for sea transport as the mode of transport for the importation.

In this case, the system will underline the fields "Red" and automatically display an error message on attempt to verify the declaration as seen in below

| I    |               |                                            |                       |           |            | o nema  |         | пот раск | ages | и кетег | ence nu   | mber    |                   |           |     |
|------|---------------|--------------------------------------------|-----------------------|-----------|------------|---------|---------|----------|------|---------|-----------|---------|-------------------|-----------|-----|
|      |               |                                            |                       |           |            |         | 1       |          | 1    | 2012    |           | 2012001 |                   |           |     |
|      | 8 Con         | nsignee                                    |                       | No.       | 1000422973 | 9 Finar | cial    |          |      | No.     |           |         |                   |           |     |
|      | M<br>25<br>BU | r. Luke Bhan<br>5544 Kampai<br>Ukoto Kisas | NGYI<br>LA<br>SI ROAD |           |            |         |         |          |      |         |           |         |                   |           |     |
|      | K             | ΑΚΑΨΑ DIVIS<br>ΔΜΡΔΙ Δ                     | SION                  |           |            | Countr  | / last  | 11 Tradi | ng   | 12 Valu | e details |         |                   | 13 C.A.P. |     |
|      |               |                                            |                       |           |            | KE      | con.    | KE       | cty. |         |           |         | 0                 |           |     |
|      | 14 De         | clarant                                    |                       | No.       | 1000037976 | 15 Cou  | ntry of | export   |      |         | 15 C.E.   | Code    | 17 C.D            | . Code    |     |
|      | EF            | PITOME ENTE                                | RPRISE                | S LIMITED |            | China   |         |          |      |         | al CN     | bi      | a <sub>l</sub> UG | bi        | _   |
| -    | 71            |                                            |                       |           |            | 40.0-   |         |          |      |         | 47.0      |         | At                |           |     |
|      | lessag        | les                                        |                       |           |            |         |         |          |      |         |           |         |                   |           | × 1 |
|      | Error         | r: Please add                              | Contain               | er        |            |         |         |          |      |         |           |         |                   |           |     |
|      |               |                                            |                       |           |            |         |         |          |      |         |           |         |                   |           |     |
| STUP |               |                                            |                       |           |            |         |         |          |      |         |           |         |                   |           |     |
|      |               |                                            |                       |           |            |         |         |          |      |         |           |         |                   |           |     |
|      | 3             | at border                                  | 1                     | Fransport |            | Terms   | of pay  | ment     | T01  | CASH    | 1         |         |                   |           |     |

Figure 18: Error Message after Verification

The system is designed to allow each country the flexibility to configure their data requirements on the national declaration/SAD based on international, regional or national standards.

Based on these standards, the national project team defines which fields are mandatory, optional or prohibited and which controls to apply.

#### 1.10 The Finder

The finder is a useful tool in ASYCUDA used to retrieve documents based on different search criteria. A user needs to fully understand the functionality of the finder in order to navigate through ASYCUDAWorld since it is the most commonly used feature. A Detailed declaration can be retrieved using different keys (search criteria). A criterion could be document status such as a "registered" status, a selectivity decision like red or green routed declaration, or any other predetermined SAD element like declarant, consignee, etc

In order to access the declaration finder, the user will right click on detailed declaration and a list of sub-menu's that the user is permitted to have will be displayed as seen in the below.

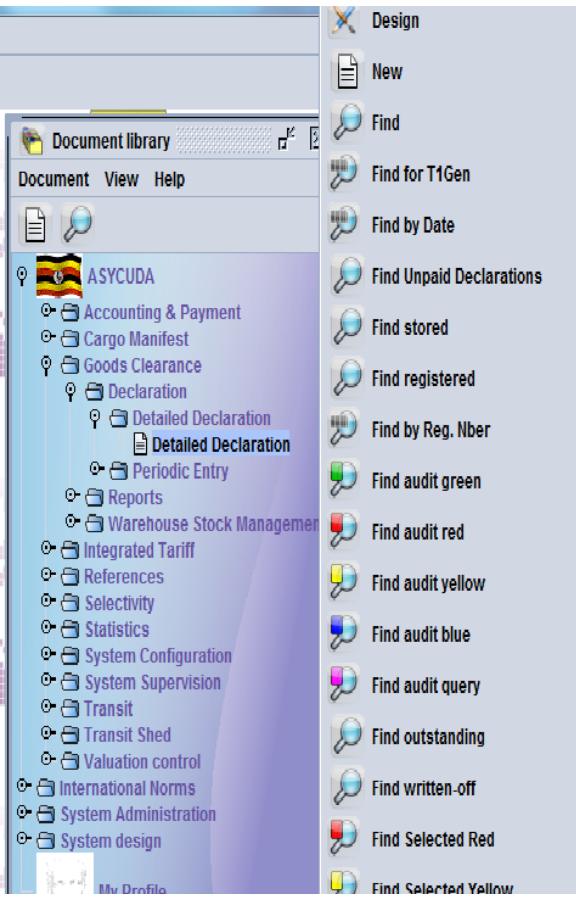

Figure 19: Obtaining the Finder

The finder will be displayed as below with all search criteria set "all" by default. In order to change the criterion, the user should click in the respective criterion box and change it to the required search parameter. After selecting the search criterion, the user will be required to select a value (see value#1 and value #2). Notice the fact that a use can define one or two values for a particular search criterion.

| Detailed Decl       | aration finder                                   |                                  | L <sub>k</sub> X     |
|---------------------|--------------------------------------------------|----------------------------------|----------------------|
| Please              | e enter data for select<br>nent Detailed Declara | ion criteria, and procee<br>tion | d to find a specific |
| Name                | criteria                                         | value #1                         | value #2             |
| Document Status     | all                                              |                                  | ▲                    |
| Clearance off.      | all                                              |                                  | 33                   |
| Reg. Ser.           | all                                              |                                  | 88                   |
| Reg. Nber           | all                                              |                                  | 88                   |
| Reg. Date           | all                                              |                                  | 88                   |
| Ast. Ser.           | all                                              |                                  | 88                   |
| Ast. Nber           | all                                              |                                  | 88                   |
| Ast. Date           | all                                              |                                  | 88                   |
| Declarant           | all                                              |                                  | 88                   |
| Dec. reference year | all                                              |                                  | 88                   |
| Ref. Nber           | all                                              |                                  | 88                   |
| Туре                | all                                              |                                  | 100                  |
| Gen. proc.          | all                                              |                                  |                      |
| Exporter            | all                                              |                                  |                      |
| Consignee           | all                                              |                                  |                      |
| Total taxes         | all                                              |                                  |                      |
|                     | *                                                |                                  |                      |

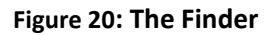

The user is presented with icons at the bottom of the finder. In order to determine what an icon does, the user may place the cursor over the icon and a short description will be displayed such as "Clear" above. The Icons are standard and easy to use.

To obtain the information being sought, the user will click on the search icon displayed at the bottom right hand side of the finder window. On clicking it, the list of declarations or criteria requested for, will appear as seen in the figure below.

| P    | Detaile  | d Declara | tion finder   |         |          |     |        |          |         |           |            |          |     |        |           | ц <sup>к</sup> | $\mathbb{X}$ |
|------|----------|-----------|---------------|---------|----------|-----|--------|----------|---------|-----------|------------|----------|-----|--------|-----------|----------------|--------------|
| 6    | 72       | documen   | ts found! Ple | ase sel | ect a do | cun | nent a | nd selec | t an ac | tion from | m the loca | Il menu  |     |        |           |                |              |
| Year | Offi v   | Declarant | Ref. Nber     | Reg     | Reg      |     | Туре   | Gen. P   | Items   | Expor     | Consig     | Total ta | Ast | Ast. # | Ast. Date | Col            |              |
| 2012 | UGARU    |           | 42            | Р       | 1        |     | PB     | 4        | 1       |           |            | 402972   | в   | 1      | 29/10/    | Gre            | -            |
| 2012 | UGARU    |           | 198           | Р       | 2        |     | PB     | 4        | 1       |           |            | 537297   | в   | 2      | 30/10/    | Gre            |              |
| 2012 | UGBUS    | 100002    | D151265       | С       | 1        |     | IM     | 4        | 2       |           | 100002     | 23200    | A   | 1      | 01/11/    | Gre            |              |
| 2012 | UGBUS    | 100009    | 3761101       | S       | 1        |     | IM     | 8        | 1       |           | 100026     | 0        | A   | 3      | 14/11/    |                |              |
| 2012 | UGBUS    | 100005    | HIGS2         | S       | 10       |     | IM     | 8        | 1       |           | 100085     | 0        | A   | 13     | 16/11/    |                |              |
| 2012 | UGBUS    | 100005    | HIGS5         | S       | 11       |     | IM     | 8        | 1       |           | 100057     | 0        | A   | 14     | 16/11/    |                |              |
| 2012 | UGBUS    | 100002    | TEST223       | S       | 2        |     | IM     | 8        | 1       |           | 100002     | 0        | A   | 4      | 14/11/    |                |              |
| 2012 | UGBUS    |           | mnk           | С       | 2        |     | IM     | 4        | 1       |           | 100034     | 1612413  | A   | 2      | 01/11/    | Gre            |              |
| 2012 | UGBUS    | 100002    | 1             | С       | 3        |     | IM     | 4        | 1       |           | 100037     | 9734100  | A   | 8      | 15/11/    |                |              |
| 2012 | UGBUS    | 100002    | 2020          | S       | 3        |     | IM     | 8        | 1       |           | 100026     | 0        | A   | 5      | 15/11/    |                |              |
| 2012 | UGBUS    | 100005    | 2020-09       | S       | 4        |     | IM     | 8        | 1       |           | 100015     | 0        | A   | 6      | 15/11/    |                |              |
| 2012 | UGBUS    | 100009    | 2020-09       | S       | 5        |     | IM     | 8        | 1       |           | 100015     | 0        | A   | 7      | 15/11/    |                |              |
| 2012 | UGBUS    | 100005    | HIGS3         | S       | 6        |     | IM     | 8        | 1       |           | 100057     | 0        | A   | 9      | 16/11/    |                |              |
| 2012 | UGBUS    | 100005    | HIGS4         | S       | 7        |     | IM     | 8        | 1       |           | 100085     | 0        | A   | 10     | 16/11/    |                |              |
| 2012 | UGBUS    | 100002    | three1        | S       | 8        |     | IM     | 8        | 1       |           | 100024     | 0        | A   | 11     | 16/11/    |                |              |
| 2012 | UGBUS    | 100005    | HIGS1         | S       | 9        |     | IM     | 8        | 1       |           | 100057     | 0        | A   | 12     | 16/11/    |                | -            |
| 0    | <b>X</b> | -         |               |         |          |     |        |          |         |           |            |          |     |        |           |                | K            |

#### Figure 21: Displaying Declarations

Right clicking the requested declaration gives the user the different possible operations that could be done on this declaration.

This depends on the declaration status which will be explained thoroughly in the next section. For example, to retrieve a declaration for further processing the user will proceed as follows:

| 2012 UGARU 42                                                                                                    | P   | 1       |   | PB  | 4     | 1    |       |        | 402972  | В | 1  | 29/10/ ( | Q          | View                        |
|----------------------------------------------------------------------------------------------------|-----|---------|---|-----|-------|------|-------|--------|---------|---|----|----------|------------|-----------------------------|
| 2012 UGARU 198                                                                                                    | P   | 2       |   | PB  | 4     | 1    |       |        | 537297  | В | 2  | 30/10/ 0 |            |                             |
| 2012 UGBUS 100002 D15126                                                                                                    | 5 C | 1       |   | IM  | 4     | 2    |       | 100002 | 23200   | A | 1  | 01/11/ 0 | 100        | Export to T1 XMI            |
| 2012 UGBUS 100009 376110                                                                                                    | 1 S | 1       |   | IM  | 8     | 1    |       | 100026 | 0       | A | 3  | 14/11/   | 27         | Expert to TT And            |
| 2012 UGBUS 100005 HIGS2                                                                                                    | S   | 10      |   | IM  | 8     | 1    |       | 100085 | 0       | A | 13 | 16/11/   |            |                             |
| 2012 UGBUS 100005 HIGS5                                                                                                    | S   | 11      |   | IM  | 8     | 1    |       | 100057 | 0       | A | 14 | 16/11/   |            | Export release              |
| 2012 UGBUS 100002 TEST22                                                                                                    | 3 S | 2       |   | IM  | 8     | 1    |       | 100002 | 0       | A | 4  | 14/11/   |            |                             |
| 2012 UGBUS mnk                                                                                                    | С   | 2       |   | IM  | 4     | 1    |       | 100034 | 1612413 | A | 2  | 01/11/ 0 | _ <u>_</u> | View Criteria               |
| 2012 UGBUS 100002 1                                                                                                    | С   | 3       |   | IM  | 4     | 1    |       | 100037 | 9734100 | A | 8  | 15/11/   |            |                             |
| 2012 UGBUS 100002 2020                                                                                                    | S   | 3       |   | IM  | 8     | 1    |       | 100026 | 0       | A | 5  | 15/11/   |            | Poloana Order (poloativity) |
| 2012 UGBUS 100005 2020-09                                                                                                    | S   | 4       |   | IM  | 8     | 1    |       | 100015 | 0       | A | 6  | 15/11/   |            | Release Order (selectivity) |
| 2012 UGBUS 100009 2020-09                                                                                                    | S   | 5       |   | IM  | 8     | 1    |       | 100015 | 0       | A | 7  | 15/11/   |            |                             |
| 2012 UGBUS 100005 HIGS3                                                                                                    | S   | 6       |   | IM  | 8     | 1    |       | 100057 | 0       | A | 9  | 16/11/   |            | Clear declaration           |
| 2012 UGBUS 100005. HIGS4                                                                                                    | S   | 7       |   | IM  | 8     | 1    |       | 100085 | 0       | A | 10 | 16/11/   | <u>~</u>   | l                           |
| 2012 UGBUS 100002 three1                                                                                                    | S   | 8       |   | IM  | 8     | 1    |       | 100024 | 0       | A | 11 | 16/11/   | E          | Re-route to green           |
| 2012 UGBUS 100005 HIGS1                                                                                                    | s   | 9       |   | IM  | 8     | 1    |       | 100057 | 0       | A | 12 | 16/11/   |            | -                           |
| THE SECOND AND A SECOND AND AS | -   |         |   |     |       |      |       |        | -<br>-  |   |    |          | - North    | Retrieve                    |
|                                                                                                    |     |         |   |     |       |      |       |        |         |   |    | 4        |            |                             |
|                                                                                                    |     |         |   |     |       |      |       |        |         |   |    |          |            | Payment                     |
|                                                                                                    |     | Δ       |   |     | 10    | 111. |       |        | ale .   |   |    | RΔ       |            |                             |
| lerver                                                                                                    |     |         |   | Tra | inina | Ser  | ver   |        | 19 - E  |   |    | 17 X     |            | Refund                      |
|                                                                                                    |     | 1944 A. | - |     |       |      | 10.00 |        |         |   |    | 194 A.   |            |                             |
|                                                                                                    |     | 1       |   |     |       |      |       |        |         |   |    |          |            | Cancel                      |
| and the second second second second second second second second second second second second second second second                                                                                                    |     |         |   |     |       | -    |       | - 14   | ·       |   |    |          | 1000       |                             |
|                                                                                                    |     |         | ч |     |       |      |       |        |         |   |    |          | 凤          | Look                        |
|                                                                                                    |     |         |   |     |       |      |       |        |         |   |    |          |            | LUCK                        |
|                                                                                                    |     |         | P |     |       |      |       |        | 19 A    |   |    |          | 100        |                             |
|                                                                                                    |     |         | - |     |       |      |       |        |         |   |    |          | 12         | Manual Examiner Assignment  |
|                                                                                                    | 0   |         |   |     |       |      |       |        |         |   | e  |          |            |                             |
|                                                                                                    | -   |         |   |     |       |      |       |        |         |   |    |          |            | Generate T1                 |
|                                                                                                    |     |         |   |     |       |      |       |        |         |   |    |          | 0          |                             |
|                                                                                                    |     | _       | - | _   | _     | _    | -     | _      | -       | - | _  | _        | Π          | Details                     |
| Wa have                                                                                                    | A91 |         |   |     |       |      |       |        |         |   |    |          |            |                             |

Place the cursor on the desired declaration and right click.

Figure 22: Possible Operation on a Displayed Document

#### 1.11 Declaration status

Declaration status indicates where a declaration is in the processing path. When searching for a declaration using the finder, the user will notice that the status is colour-coded declaration in order to enable a user to quickly recognise the status. Table (3) shows the different declaration status, they are colour coded as they appear in the finder. Different operations could be carried out on a declaration according to its status.

| 1.3.3 | Operations carried out on declarations according to their status |
|-------|------------------------------------------------------------------|
|-------|------------------------------------------------------------------|

| Status | Customs practice                       | Description                                |
|--------|----------------------------------------|--------------------------------------------|
| STORED | A declaration has been captured on     | The declaration has been created by a user |
|        | AW and saved (stored). This is done by | with preserved rights to view, amend or    |
|        | exporting the XML file of the          | delete it before assessment.               |
|        | declaration to the desktop             |                                            |

| ASSESSED  | Cargo has arrived in Uganda (except<br>for users authorised to make pre-<br>arrival declarations); The declarant<br>assesses the declaration, obtains a<br>printout of the Assessment Notice<br>with the PRN, attaches all required<br>scanned documents, makes payment<br>to the bank and lodges to Customs<br>electronically | The declaration has been assessed by the<br>user and given a unique customs reference<br>number delivered by the system.<br>Verification checks prior to assessment has<br>been performed. Status of the declaration<br>is "assessed" |
|-----------|----------------------------------------------------------------------------------------------------|----------------------------------------------------------------------------------------------------|
| CANCELLED | The tax payer does not wish to process<br>the declaration for one reason or<br>another.                                                                                                    | The declaration has been cancelled by the authorised customs officers. The assessment (if any) is no longer valid.                                                                                                    |
| PAID      | Using the PRN on the Assessment<br>Notice, Taxpayer pays to the bank<br>through eTAX and eTAX sends<br>payment details, that is, receipt<br>number and date to ASYWorld                                                                                                    | An ASYUDA receipt number is issued to the declaration; status of the declaration is 'Paid'                                                                                                    |
| EXITED    | Goods have met all Customs<br>requirements and can exit the<br>Customs premises. Normally the exit is<br>done in ASYCUDAWorld at the exit<br>point.                                                                                                    | Some/all of the goods involved in the declaration have been released.                                                                                                    |

#### Table 3: Status of Declaration

A declaration may be processed by right clicking on the declaration in the Finder as displayed in **Figure 7**. One of the options available to a user (depending on the level of access) is the "retrieve" option that allows a user to first retrieve the declaration, review it, then process it. Specific user rights are allocated to users to enable them perform these action. In other words, not every user can perform this action in AW.

On retrieving the declaration, some other menus are displayed as shown in the figure. It is up to the user to choose which action they would like to perform using any of the sub menus.

The operation Validate and Assess involves a Validation operation.

If no problem occurs on the declaration and the declaration is sent to the **Blue** or the **Green** route, the system re-routes to the green lane for release.

If a risk management action is involved, the Declaration is automatically routed to the Red, Yellow Lane and the declaration is stopped in the SELECTED status.

When the checks have been achieved by the authority, the document is re-routed to the green lane and the declaration is released.

| D    | Detailed | Declarat | tion finder   |         |          |     |        |          |         |        |            |             |          |     |     |        |           | цĸ  | × |
|------|----------|----------|---------------|---------|----------|-----|--------|----------|---------|--------|------------|-------------|----------|-----|-----|--------|-----------|-----|---|
| 6    | 72 d     | locumen  | ts found! Ple | ase sel | ect a do | cun | nent a | nd selec | t an ac | tion f | fron       | n the local | men      | iu  |     |        |           |     |   |
| Year | Offi ⊽D  | eclarant | Ref. Nber     | Reg     | Reg      |     | Туре   | Gen. P   | Items   | Expo   | ) <b>r</b> | Consig      | Total    | ta  | Ast | Ast. # | Ast. Date | Col |   |
| 2012 | UGARU    |          | 42            | Р       | 1        |     | PB     | 4        | 1       |        |            | 4           | 4029     | 72  | В   | 1      | 29/10/    | Gre | - |
| 2012 | UGARU    |          | 198           | Р       | 2        |     | PB     | 4        | 1       |        |            | 1           | 5372     | 97  | В   | 2      | 30/10/    | Gre |   |
| 2012 | UGBUS 1  | 00002    | D151265       | С       | 1        |     | IM     | 4        | 2       |        | •          | 100002 2    | 2320     | 0   | A   | 1      | 01/11/    | Gre |   |
| 2012 | UGBUS 1  | 00009    | 3761101       | S       | 1        |     | IM     | 8        | 1       |        | 6          | (22222 k    | <u> </u> |     | A   | 3      | 14/11/    |     |   |
| 2012 | UGBUS 1  | 00005    | HIGS2         | S       | 10       |     | IM     | 8        | 1       |        | 0          | 🔪 View      |          |     | A   | 13     | 16/11/    |     |   |
| 2012 | UGBUS 1  | 00005    | HIGS5         | S       | 11       |     | IM     | 8        | 1       |        |            |             |          |     | A   | 14     | 16/11/    |     |   |
| 2012 | UGBUS 1  | 00002    | TEST223       | S       | 2        |     | IM     | 8        | 1       |        |            | Refund      | d        |     | A   | 4      | 14/11/    |     |   |
| 2012 | UGBUS    |          | mnk           | С       | 2        |     | IM     | 4        | 1       |        | ~          |             | 2        | 413 | A   | 2      | 01/11/    | Gre |   |
| 2012 | UGBUS 1  | 00002    | 1             | С       | 3        |     | IM     | 4        | 1       |        | й          | Details     | ; 4      | 100 | A   | 8      | 15/11/    |     |   |
| 2012 | UGBUS 1  | 00002    | 2020          | S       | 3        |     | IM     | 8        | 1       |        |            |             |          |     | A   | 5      | 15/11/    |     |   |
| 2012 | UGBUS 1  | 00005    | 2020-09       | S       | 4        |     | IM     | 8        | 1       |        |            | 100015 (    | 0        |     | A   | 6      | 15/11/    |     |   |
| 2012 | UGBUS 1  | 00009    | 2020-09       | S       | 5        |     | IM     | 8        | 1       |        |            | 100015 (    | 0        |     | A   | 7      | 15/11/    |     |   |
| 2012 | UGBUS 1  | 00005    | HIGS3         | S       | 6        |     | IM     | 8        | 1       |        |            | 100057 (    | 0        |     | A   | 9      | 16/11/    |     |   |
| 2012 | UGBUS 1  | 00005    | HIGS4         | S       | 7        |     | IM     | 8        | 1       |        |            | 100085 (    | 0        |     | A   | 10     | 16/11/    |     |   |
| 2012 | UGBUS 1  | 00002    | three1        | S       | 8        |     | IM     | 8        | 1       |        |            | 100024 (    | 0        |     | A   | 11     | 16/11/    |     |   |
| 2012 | UGBUS 1  | 00005    | HIGS1         | S       | 9        |     | IM     | 8        | 1       |        |            | 100057 (    | 0        |     | A   | 12     | 16/11/    |     | - |
| 0    | x e      |          |               |         |          |     |        |          |         |        |            |             |          |     |     |        |           |     | × |

#### 1.11.1 Operations on a CANCELLED declaration

Figure 23: Operations on a CANCELLED Declaration

The operations of a cancelled declaration are in table 7 below:

| Operation name | Description                                                                                                    |
|----------------|----------------------------------------------------------------------------------------------------|
| View           | View without possibility to amend                                                                                                    |
| Refund         | The system carries out this operation automatically provided that the authorised officer is in control. This operation represents the updating of a declaration with the receipt details <u>AFTER</u> the refund of the declaration has been done by the accounting department. |
| Details        | This is operation represents the history (status evolution) of the declaration from registration onwards.                                                                                                    |

Table 5: Operations on a Cancelled Declaration

#### 1.11.2 Operations on an ASSESSED declaration

| Year       | Clearan V                                                                                                    | Declarant | Ref. Nb  | Reg | Reg. Da | Туре | Gen. P | ItemsE | Ехро | Consignee   | Examine   | Examin  | Sect | Col |      |
|------------|----------------------------------------------------------------------------------------------------|-----------|----------|-----|---------|------|--------|--------|------|-------------|-----------|---------|------|-----|------|
| 2012       | UGMAL                                                                                                    | 10000260  | MORY     | 12  | 14/11/2 | IM   | 8      | 1      |      | 10001602    |           |         |      |     | •    |
| 2012       | UGMAL                                                                                                    | 10000379  | MORY     | 22  | 16/11/2 | IM   | 8      | 1      |      | 10001602    |           |         |      |     |      |
| 2012       | UGMAL                                                                                                    | 10000584  | TEST0    | 19  | 15/11/2 | IM   | 8      | 1      |      |             |           |         |      |     |      |
| 2012       | UGMAL                                                                                                    | 10000584  | TEST01   | 4   | 14/11/2 | IM   | 8      | 1      | 0    | View        |           |         |      |     |      |
| 2012       | UGMAL                                                                                                    | 10000260  | TEST2    | 10  | 14/11/2 | IM   | 8      | 1      | 200  |             |           |         |      |     | 1001 |
| 2012       | UGMAL                                                                                                    | 10000559  | TRS00    | 12  | 18/11/2 | IM   | 4      | 1      |      | Export to T | 1 XML     |         |      |     |      |
| 2012       | UGMAL                                                                                                    | 10000584  | higs1    | 14  | 15/11/2 | IM   | 8      | 1      | 207  |             |           |         |      |     |      |
| 2012       | UGMAL                                                                                                    | 10000916  | higs1    | 16  | 15/11/2 | IM   | 8      | 1      |      | Export rele | 9960      |         |      |     |      |
| 2012       | UGMAL                                                                                                    | 10000584  | higs2    | 17  | 15/11/2 | IM   | 8      | 1      |      | Exportion   |           |         |      |     |      |
| 2012       | UGMAL                                                                                                    | 10000584  | higs3    | 21  | 15/11/2 | IM   | 8      | 1      |      |             |           |         |      |     |      |
| 2012       | UGMAL                                                                                                    | 10000584  | marj     | 7   | 14/11/2 | IM   | 8      | 1      |      | View Crite  | ria       |         |      |     |      |
| 2012       | UGMAL                                                                                                    | 10000260  | ppp      | 11  | 14/11/2 | IM   | 8      | 1      |      | 1           |           |         |      |     |      |
| 2012       | UGMAL                                                                                                    | 10000584  | test02   | 5   | 14/11/2 | IM   | 8      | 1      |      | Clear decl  | aration   |         |      |     |      |
| 2012       | UGMAL                                                                                                    | 10000262  | three2   | 11  | 16/11/2 | IM   | 4      | 1      |      | 1           |           |         |      |     |      |
| 2012       | UGMAL                                                                                                    | 10000260  | twst29   | 18  | 15/11/2 | IM   | 8      | 1      | - E  | Re-route to | o green   |         |      |     |      |
| 2012       | UGMAL                                                                                                    | 10000260  | xxx2     | 15  | 15/11/2 | IM   | 8      | 1      |      |             | -         |         |      |     | -    |
|            |                                                                                                    | whe       |          |     |         |      |        |        |      | Retrieve    |           |         | 4    |     |      |
| ?          |                                                                                                    | *         |          |     |         |      |        |        |      |             |           |         |      |     | 5    |
| 5,00233    | and a state of the state of the |           |          |     |         |      |        |        |      | Payment     |           |         |      |     | _    |
|            |                                                                                                    |           | late .   | L   | JRA     |      |        |        |      |             |           |         | JF   | RA  |      |
| ining      | g Server                                                                                                    | ·         | ÷.       |     | 1       |      | Trai   | ning   |      | Refund      |           |         |      |     |      |
|            |                                                                                                    |           |          |     |         |      |        |        | 2    | a           |           |         |      |     | ···· |
|            |                                                                                                    | - 31 (A   |          |     |         |      |        |        | m    | Cancel      |           |         |      |     |      |
|            |                                                                                                    |           | <u>.</u> |     |         | - 19 |        |        | ē    |             |           |         |      |     |      |
|            | 1000                                                                                                    |           |          |     |         |      |        |        | ē    | Lock        |           |         |      |     |      |
|            |                                                                                                    |           | 19 A     |     |         |      |        |        |      |             |           |         |      |     |      |
|            |                                                                                                    |           | -        |     |         |      | ×.     |        | 1 D  | Manual Ex   | aminer As | signmen | t    |     |      |
|            |                                                                                                    |           |          |     | 0       |      |        |        |      |             |           |         |      |     |      |
|            |                                                                                                    |           |          |     | -       |      |        |        |      | Generate    | 1         |         |      |     |      |
|            |                                                                                                    |           |          |     |         |      |        |        | 0    |             |           |         |      |     |      |
|            |                                                                                                    |           | Y        |     |         | _    | _      | _      | Ī    | Details     |           |         |      | _   |      |
| - <b>B</b> |                                                                                                    | TATE A    |          | -   |         |      |        |        |      |             |           |         |      |     |      |

Figure 24: Finding an ASSESSED Declaration

The operations of an assessed declaration are displayed in table 8 below:

| Operation name                 | Description                                                                                                    |
|--------------------------------|----------------------------------------------------------------------------------------------------|
| View                           | View without possibility to amend                                                                                                    |
| Export to T1 XML               | This operation enables the authorised persons to generate an XML file that will be used to fill capture a Transit document.                                                                                                    |
| Export release                 | This operation is done from the Finder only on an export declaration. It represents the confirmation of leaving of the goods from the country.                                                                                                    |
| View criteria                  | This is an operation that can be done from the Finder or from a declaration document; it displays the selectivity criteria (if any).                                                                                                    |
| Selectivity Control            | Allows a user to indicate their actions once a declaration is selected red or yellow.                                                                                                    |
| Route Goods                    | Allows a user with the requisite rights for route goods to the examination shed or delivery point.                                                                                                    |
| Release order<br>(Selectivity) | Allows a user to trigger selectivity                                                                                                    |
| Clear                          | This operation represents the clearing of a declaration selected Blue (assessed).<br>In addition this is the operation used to clear declarations selected Red or<br>Yellow when the configuration is set to selectivity after assessment. The<br>declaration is re-routed to the Green Lane. |
| Retrieve                       | Recalls a declaration and enables a user to review and modify the declaration                                                                                                    |
| Cancel                         | This is the cancellation operation of an assessed SAD; this is done directly from the Finder. In fact, the document remains in the database until it is archived.                                                                                                    |
| Lock                           | This operation locks the access of the document.                                                                                                    |
| Unlock                         | This operation unlocks the access of the document.                                                                                                    |
| Manual Examiner<br>assignment  | This option allows users to re assign declarations that cannot be handled but the assigned officers.                                                                                                    |
| Generate T1                    | Allows a user to generate a transit entry from the declaration                                                                                                    |
| Details                        | This is operation represents the history (status evolution) of the declaration from registered onwards.                                                                                                    |

 Table 6: Operations on an Assessed Declaration

#### **1.11.3** Operations on a PAID declaration

| Year     | Off v | Declarant  | Ref. N | Reg  | . Reg | Reg. Da | Туре | Gen | . Items | Exp        | Consignee  | Total t   | Ast     | Ast  | Ast. D   | Col |      |
|----------|-------|------------|--------|------|-------|---------|------|-----|---------|------------|------------|-----------|---------|------|----------|-----|------|
| 2012     | UGM   | 10000260   | 1      | S    | 13    | 15/11/2 | IM   | 8   | 1       |            | 10003435   | 0         | Α       | 19   | 15/11    |     |      |
| 2012     | UGM   | 10000584   | higs1  | S    | 14    | 15/11/2 | IM   | 8   | 1       |            | 10005730   | 0         | A       | 20   | 15/11    |     |      |
| 2012     | UGM   | 10000260   | xxx2   | S    | 15    | 15/11/2 | IM   | 8   | 1       |            | 10005730   | 0         | A       | 21   | 15/11    |     |      |
| 2012     | UGM   | 10000916   | higs1  | S    | 16    | 15/11/2 | IM   | 8   | 1       |            | 10000916   | 0         | A       | 22   | 15/11    |     |      |
| 2012     | UGM   | 10000584   | higs2  | S    | 17    | 15/11/2 | IM   | 8   | 1       |            | 10005730   | 0         | Α       | 23   | 15/11    |     | 1000 |
| 2012     | UGM   | 10000260   | twst29 | S    | 18    | 15/11/2 | IM   | 8   | 1       | 60.0       |            |           |         |      | 11       |     |      |
| 2012     | UGM   | 10000584   | TEST   | S    | 19    | 15/11/2 | IM   | 8   | 1       | 9          | View       |           |         |      | 11       |     |      |
| 2012     | UGM   | 10000584   | 37611  | S    | 20    | 15/11/2 | IM   | 8   | 1       | 10         |            |           |         |      | 11       |     |      |
| 2012     | UGM   | 10000584   | higs3  | S    | 21    | 15/11/2 | IM   | 8   | 1       |            | Export rel | ease      |         |      | 11       |     |      |
| 2012     | UGM   | 10000379   | MORY   | S    | 22    | 16/11/2 | IM   | 8   | 1       |            | 5          |           |         |      | 11       |     |      |
| 2012     | UGM   | 10000584   | TEST01 | S    | 4     | 14/11/2 | IM   | 8   | 1       |            | View Crite | eria      |         |      | 11       |     |      |
| 2012     | UGM   | 10000584   | test02 | S    | 5     | 14/11/2 | IM   | 8   | 1       |            | J          |           |         |      | 11       |     |      |
| 2012     | UGM   | 10000233   | COL45  | S    | 6     | 14/11/2 | IM   | 8   | 1       | - <b>E</b> | Release    | )rdor (ee | loctivi | itv) | 11       |     |      |
| 2012     | UGM   | 10000584   | marj   | S    | 7     | 14/11/2 | IM   | 8   | 1       |            | Incicuse o | nuci (Se  | ACCUM   | (y)  | 11       |     |      |
| 2012     | UGM   | 10000916   | AHMOS  | S    | 8     | 14/11/2 | IM   | 8   | 1       |            |            |           |         |      |          |     |      |
| 2012     | UGM   | 10000260   | IM8TE  | S    | 9     | 14/11/2 | IM   | 8   | 1       |            | Clear decl | laration  |         |      |          |     | -    |
|          |       |            |        |      |       |         |      |     |         |            | -<br>D     |           |         |      |          |     |      |
| 0        | X     | <b>a</b>   |        |      |       |         |      |     |         | E          | Re-route t | o green   |         |      | <b>S</b> |     | ~    |
|          |       |            |        | A. 1 |       |         | _    |     |         |            | Retrieve   |           |         |      |          |     |      |
|          |       |            |        | 25   |       |         |      |     |         | A          | >          |           |         |      |          |     |      |
|          |       |            |        |      |       |         |      |     |         | , m        | Cancel     |           |         |      |          |     |      |
|          |       | -11        |        |      | 5 yr. |         |      |     |         | □          | Lock       |           |         |      |          |     |      |
| ÷        |       |            |        |      |       |         |      |     |         |            | LUCK       |           |         |      |          |     |      |
|          |       |            |        |      |       | C       |      |     |         | 28         |            | aminer    | Assia   | nmer | nt       |     | 0    |
|          |       |            |        |      |       |         |      |     |         | 1          |            | unner     | Aaaiyi  | mier |          |     | -    |
| t librar | y &   | Detailed [ | Declar |      |       |         |      |     |         | 0          |            |           |         |      |          |     |      |
|          |       |            |        | II - |       |         |      |     |         | I          | Details    |           |         |      |          |     |      |

Figure 25: Finding a PAID Declaration

The operations of a paid declaration are displayed in table 9 below:

| Operation name                | Description                                                                                                    |
|-------------------------------|----------------------------------------------------------------------------------------------------|
| View                          | View without possibility to amend                                                                                                    |
| Export release                | This operation is done from the Finder only on exportation declaration. It represents the confirmation of leaving of the goods from the country.                     |
| View criteria                 | This is an operation that can be done from the Finder or from a declaration document; it displays the selectivity criteria (if any).                                 |
| Examine                       | Allows an examiner to record their inspection results.                                                                                                    |
| Selectivity Control           | Allows a user to indicate their actions once a declaration is selected red or yellow.                                                                                |
| Route Goods                   | Allows a user with the requisite rights for route goods to the examination shed or delivery point.                                                                   |
| Clearance officer             | This is the control on the declaration that has been examined and found with discrepancies. It allows the officer to route the declaration to the delivery point.    |
| Release<br>Order(selectivity) | Allows a user to trigger selectivity                                                                                                    |
| Retrieve                      | Recalls a declaration and enables a user to review and modify the declaration                                                                                        |
| Cancel                        | This is the cancellation operation of a paid declaration; this is done directly from the Finder. In fact, the document remains in the database until it is archived. |
| Lock                          | This operation locks the access of the document.                                                                                                    |
| Unlock                        | This operation unlocks the access of the document.                                                                                                    |
| Manual Examiner<br>assignment | This option allows users to re assign declarations that cannot be handled but the assigned officers.                                                                 |

| Generate T1 | Allows a user to generate a transit entry from the declaration                 |
|-------------|--------------------------------------------------------------------------------|
| Dotail      | This is operation represents the history (status evolution) of the declaration |
| Detail      | from registered onwards.                                                       |

Table7: Operations on a Paid Declaration

#### 1.11.4 Operations on an EXITED SAD

|      |   | Det | aile     | ed Declara | tion f | inder   |       |           |      |      |       |         |       |         |          |           |             |       |        |       | ੂ ਥੂ | ×  |
|------|---|-----|----------|------------|--------|---------|-------|-----------|------|------|-------|---------|-------|---------|----------|-----------|-------------|-------|--------|-------|------|----|
|      | i | )   | 2        | documents  | s four | nd! Ple | ase s | elect a ( | docu | ment | and s | elect a | n act | ion fro | om th    | e local i | menu        |       |        |       |      |    |
| Year | C | )f  | $\nabla$ | Declarant  | Ref.   | Nber    | Reg   | .Reg      | Reg  | . Da | Туре  | Gen     | Ite   | Exp     | . Cor    | nsignee   | Total taxes | Ast   | Ast. # | Ast.  | Date | Co |
| 2012 | U | GM  |          | 1000055    | TRS    | 000     | С     | 12        | 18/1 | 11/2 | IM    | 4       | 1     |         | 100      | 05730     | 4283933     | А     | 30     | 18/11 | 1/20 |    |
| 2012 | U | GM  | 2        | 1000088    | -002   | 2922    | С     | 14        | 18/1 | 11/2 | IM    | 4       | 1     |         |          | View      |             |       |        | /1*   | 1/20 | Gr |
|      |   |     |          |            |        |         |       |           |      |      |       |         |       | l       | Y        | Export    | release     |       |        |       |      |    |
|      |   |     |          |            |        |         |       |           |      |      |       |         |       |         | Ľ        | Retrie    | /e          |       |        |       |      |    |
|      |   |     |          |            |        |         |       |           |      |      |       |         |       |         | $\sim$   | Payme     | ent         |       |        |       |      |    |
|      |   |     |          |            |        |         |       |           |      |      |       |         |       | 4       | <b>*</b> | Cance     | I           |       |        |       |      |    |
|      |   |     |          |            |        |         |       |           |      |      |       |         |       | 1       | Ø,       | Manua     | l Examiner  | Assig | Inment | t     |      |    |
|      |   |     | <u>.</u> |            |        |         |       |           |      |      |       |         |       |         | Ĩ        | Details   | ;           |       |        |       |      |    |
| 0    | [ | Ť   |          | ۽ 📄        |        |         |       |           |      |      |       |         |       |         |          |           |             |       |        |       |      | ×  |

Figure 26: Operations on an EXITED Declaration

The operations of an exited declaration are displayed in table 10 below:

| Operation name             | Description                                                                                                    |
|----------------------------|----------------------------------------------------------------------------------------------------|
| View                       | View without possibility to amend                                                                                                    |
| Export release             | This operation is done from the Finder only on exportation SAD. It represents the confirmation of leaving of the goods from the country.                        |
| Examine                    | Allows an examiner to record their inspection.                                                                                                    |
| Retrieve                   | Recalls a declaration and enables a user to review and modify the declaration                                                                                   |
| Cancel                     | This is the cancellation operation of an exited SAD; this is done directly from the Finder. In fact, the document remains in the database until it is archived. |
| Manual Examiner assignment | This option allows users to re assign declarations that cannot be handled but the assigned officers.                                                            |
| Details                    | This is operation represents the history (status evolution) of the declaration from registration onwards.                                                       |

**Table 8: Operations on an Exited Declaration** 

#### **1.12** Declaration processing steps

Declaration processing may take different paths according to the declaration type/ customs regime, selectivity decision (routing) and many other factors according to the national customs legislation in force.

There are many potential operations that could be done on a declaration from the start to the end. Some of these operations are obligatory and the others are optional. In this part of the document, the basic steps of a declaration processing will be illustrated.

#### 1.12.1 Preparing a declaration for processing

The declaration form is the basic customs document needed for a clearance process to take place. By now a user should be able to create a new SAD. To fill in a SAD form, the user is to take into consideration that there exist two types of fields:

Plain text fields: Entered and displayed as is and no further manipulation is done on them.

For example; when keying in an IM4 declaration (entry for home use), the exporter resides in the country of exportation and consequently national customs does not have him/her on its database. The field is filled with the exporter information mentioned on the consignment associated documents (Invoice). It's a plain text and AW does not check it.

| Det  | tailed Decla | ration - New [2012]                              |                       |                                                                                                    | 5° 5° 50 |
|------|--------------|--------------------------------------------------|-----------------------|----------------------------------------------------------------------------------------------------|----------|
| File | Edit View    | Help                                             |                       |                                                                                                    |          |
| ۲    | < <          | 🗎 🖤 💼 🖨                                          | s 🔍 🖉 🖹 🗶 🖳 s         | <ul> <li>Q</li> <li>Q</li> </ul>                                                                                 | 100 %    |
|      |              | ASYCUDA                                          |                       |                                                                                                    |          |
|      |              |                                                  |                       | A OFFICE OF DESTINATION                                                                                          |          |
|      |              | 2 Exporter<br>Trade Car View<br>26 Street, China | No                    | IM     4       3 Forms     4 Load List       1     1       5 Items     6 Nbr packages         7 Reference number | _        |
|      |              | 8 Consignee<br>Mr. HENRY BUWURE<br>861 KAMPALA   | No. <u>1000573057</u> | 1         2012         TRS00001           9 Financial         No.                                                | С.А.Р.   |
|      |              | 14 Declarant                                     | No. 1000024976        | 15 Country of export<br>15 C.E. Code 17 C.D.<br>China - CN I UG                                                  | Code     |

Figure 27: Plain Text Field

**Dynamic fields**: Represents a field in one of the database tables to be manipulated in current or future operations. Some of the dynamic fields are popped up from their appropriate fields as shown below or called upon from the Database using the F3 key to fill in SAD field instead of typing it manually.

| ASYCUDA                                          |                |                                                                                                    |
|--------------------------------------------------|----------------|----------------------------------------------------------------------------------------------------|
|                                                  |                | A OFFICE OF DESTINATION                                                                                                    |
| 2 Exporter<br>Trade Car View<br>26 Street, China | No             | IM     4     ALL     ALL     ALL       3 Forms     4 Load List     UGARU     ARUA     Id       1     1     UGARU     ATIAK     UGARU       5 Items     6 Nbr package     UGBIB     BIBIA       1     1     UGBIB     BUSUNGA |
| 8 Consignee<br>Mr. HENRY BUWURE<br>861 KAMPALA   | No. 1000573057 | 9 Financial UGBUS BUSIA V                                                                                                    |

Figure 28: Popping up the Declaration Type

| Cherching                             | , the                            | acone               |                |             |                      | aacom        | uticui     | 'y c   | 0 111                         |                  | opriu                    |        |               | ·           |            |                        |          |        |    |
|---------------------------------------|----------------------------------|---------------------|----------------|-------------|----------------------|--------------|------------|--------|-------------------------------|------------------|--------------------------|--------|---------------|-------------|------------|------------------------|----------|--------|----|
|                                       | 25 Mod                           | e transport         | 26 Inland      | d mode      | 27 Place of c        | discharge    |            |        | 28 Fina                       | incial and ba    | anking da                | ata B  | ank Co        | ode (       | 02-04      |                        |          |        | _  |
|                                       | 29 Offic<br>UGBUS                | e of entry<br>BUSIA | I'             | ransport    | 30 Location<br>UGBUS | of goods     |            |        | BARC                          | LAYS BANK        | t <u>I</u> U<br>(- JINJA | 1 U    | ASH.          |             |            |                        |          |        |    |
| 31 Packages<br>and.                   | Marks<br>Marks                   | and numbe<br>& no   | rs - Cont<br>1 | ainers No(: | s) - Number a        | and kind     |            |        |                               | 32 Item<br>1 No. | 33 Com                   | modity | code<br>0     | 00          |            |                        |          |        |    |
| description<br>of goods               | of packages 1<br>Nbr & Kind 1 CT |                     |                |             |                      |              |            |        | 34 Cty. o<br><sub>al</sub> CN | X                | Cut                      | Ctrl-X | kg)<br>000.00 | 36 Prefer.  |            |                        |          |        |    |
|                                       | Contai                           | Containers No(s)    |                |             |                      |              |            |        |                               |                  | 37 PROC                  | EDURE  |               | Cop         | y Ctrl-C   | 900.00                 | 39 Quota |        | -  |
|                                       | Othera                           | arms (eg sp         | oring, air (   | or gas gun  | is and pistols       | s, truncheor | ns) exclud | ling t | hose of                       | 40 Summary d     |                          |        | E3            | ocument S/L |            |                        |          |        |    |
|                                       |                                  |                     |                |             |                      |              |            |        |                               |                  | 41 Supplemen             |        |               | Help        |            | ice                    |          | 43 V.M |    |
| 44 Add. info                          | Licenc                           | e No                |                |             | D.Val                |              | D.Q        | ty     |                               |                  | 36                       |        |               | 1           |            | 3,0                    | 000      | CO     | de |
| Documents<br>Produced<br>Certificates | 0<br>A.D.                        | 0+0+0+0_0           |                |             |                      |              |            |        |                               |                  | A.I. Code                |        |               |             | Code       | 45 Adjustment<br>1.000 |          |        | )0 |
| and autho-<br>rization                |                                  |                     |                |             |                      |              |            |        |                               |                  |                          |        |               |             | 46 Statis  | tical value            | 7        | 532,19 | 90 |
| 47 Calcul-<br>ation of                | Туре                             | Tax base            |                | Rate        |                      | Amount       |            | MP     | 48 Defe                       | erred paym       | ent                      |        | 4             | 9 Ider      | ntificatio | n of warel             | nous     | в      |    |

Clicking the desired choice writes it automatically to the appropriate field.

Figure 29: Using the F3 Option

| 🕏 Query - View                                                                                                    |                                                                                                    |                                                                                       | r <sub>k</sub> 🔬 🖂 |                                                                              |
|----------------------------------------------------------------------------------------------------|----------------------------------------------------------------------------------------------------|---------------------------------------------------------------------------------------|--------------------|------------------------------------------------------------------------------|
| File Edit View Help                                                                                                    |                                                                                                    |                                                                                       |                    |                                                                              |
| 🗙 📥 😧                                                                                                    |                                                                                                    | 10                                                                                    | 0 %                | cch. rate 24 Nature of                                                       |
| Keyword - Commodity Code:                                                                                                    |                                                                                                    | uery Date: 18/11/2012                                                                 | -                  | : 02-04                                                                      |
| Castion VIII                                                                                                    |                                                                                                    |                                                                                       |                    |                                                                              |
| Plastics and articles thereof rubber and art                                                                                                    | icles thereof                                                                                      |                                                                                       |                    |                                                                              |
| Chapter 39<br>PLASTICS AND ARTICLES THEREOF                                                                                                    |                                                                                                    |                                                                                       |                    | iross mass (kg) 36 Prefer.<br>1,000.00<br>et mass (kg) 39 Quota<br>900.00    |
| <ul> <li>39 PLASTICS AND ARTICLES THE</li> <li>39.01 Polymers of ethylene, in</li> <li>39.02 Polymers of propylene o</li> <li>39.03 Polymers of styrene, in t</li> </ul>                      | REOF<br>primary forms.<br>r of other olefins, in primary forms.<br>rrimary forms.                  | <ul> <li>◆ 39 PLASTICS AND ARTICLES<br/>THEREOF</li> <li>◆ 01/01/2007 &gt;</li> </ul> |                    | / Previous document         S/L           42 Item Price         43 V.M.      |
| <ul> <li>\$39.04 Polymers of vinyl chlorid<br/>primary forms</li> <li>\$39.05 Polymers of vinyl acetate<br/>forms;Other vinyl polymer</li> <li>\$39.06 Acrodic polymers in primary</li> </ul> | e or of other halogenated olefins, in<br>/other vinyl esters, in primary<br>rrs prima<br>and forms |                                                                                       | -                  | 4.1. Code         45 Adjustment           46 Statistical value         1.000 |
| Section Query Customs Tariff Refer                                                                                                    | ence List Print Tariff                                                                             |                                                                                       | •                  | dentification of warehouse                                                   |

Figure 30: Filling in the Commodity Code Box using F3 Key

Using the F3 key, a tariff code can be searched by name such as "offal" or by heading chapter or Code. Expanding the tariff chapter, then tariff heading then sub-heading, clicking the desired HS code (a red book) makes a green tick available for the user to write the HSCODE box 33.

| Company finder of Detailed Declaration - New [2012]                                                               |          |          |          |  |  |  |  |  |  |  |  |
|----------------------------------------------------------------------------------------------------|----------|----------|----------|--|--|--|--|--|--|--|--|
| Please enter data for selection criteria, and proceed to find a specific document Detailed Declaration field code |          |          |          |  |  |  |  |  |  |  |  |
| Name                                                                                                    | criteria | value #1 | value #2 |  |  |  |  |  |  |  |  |
| Company name                                                                                                    | all      |          |          |  |  |  |  |  |  |  |  |
| Company code                                                                                                    | all      |          |          |  |  |  |  |  |  |  |  |
|                                                                                                    |          |          |          |  |  |  |  |  |  |  |  |

Figure 31: The Company Finder

Using either the company name or company code a Tax Identification Number (TIN) can be found. For example if the user only knows that the consignee name starts with TOT for TOTAL UGANDA, (note the use of upper case here!) then a search can be done using the criteria "starts with". Many more criteria are available to users.

#### 1.13 Linking the declaration to a manifest (and waybill)

A valid manifest entry reference number with the format **2011 2** is entered in the appropriate field in order to link the waybills comprised in the declaration to that manifest. **"2012"** is the year or registration of the manifest while **"2**" is the manifest registration number. This allows for writing off the waybill and manifest on assessment.

If the consignment is containerized, the box number 19 is checked. This activates the containers' no. portion in box 31; the container on the SAD should match the container reference number indicated in the waybill. The waybill (transport document) number is entered to box 40.

|                                               | 2 Exporter<br>Sea Gull Trade<br>21, Necroma street, Accra<br>Ghana<br>8 Consignee                                 | No                                                                                                    | IM<br>3 Fo<br>1<br>5 Ite<br>9 Fin | 4                     | 4 Load List<br>6 Nbr packag                             | Customs H<br>Customs R<br>Manifest<br>7 Refer<br>2007<br>No. | eadquarters<br>eference<br>ence numb Manifes                                                                           | st refere | ence number            |
|-----------------------------------------------|----------------------------------------------------------------------------------------------------|----------------------------------------------------------------------------------------------------|-----------------------------------|-----------------------|---------------------------------------------------------|--------------------------------------------------------------|----------------------------------------------------------------------------------------------------|-----------|------------------------|
|                                               |                                                                                                    |                                                                                                    | Cour                              | ntry last<br>col      | nC                                                      | ty.                                                          | e details                                                                                                    | 0.00      | 13 C.A.P.              |
|                                               | 14 Declarant No                                                                                                   |                                                                                                    | 16 0                              | Country               | of origin                                               |                                                              | ai     code     iii c.b.     code       ai     bi     ai     CH     bi       17 Country of destination     Switzerland |           |                        |
|                                               | 18 Identity and nationality of acti<br>21 Identity and nationality of acti                                        | ive means of transport at departure 19 (<br>where the second second s | Ctr. 210                          | elivery 1<br>Currency | terms<br>7 & total amou                                 | nt invoiced<br>N.NN                                          | 1 23 Exch. rate 24 Nature of                                                                                           |           |                        |
|                                               | 25 Mode transport 26 Inland m<br>at border Tran<br>29 Office of entry                                             | apport 27 Place of discharge 30 Location of goods                                                                                                    | 28 F                              | inancial<br>ms of pa  | and banking (<br>ayment                                 | lata Bank                                                    | Code                                                                                                    |           |                        |
| 31 Packages<br>and<br>description<br>of goods | Marks and numbers - Containe<br>Marks & no Without ma<br>of packages<br>Nbr & Kind<br>Containers No(s) 123U987654 | ers No(s) - Number and kind<br>rks                                                                                                    |                                   | 32 H                  | em 33 Con<br>1 No.<br>34 Cty.<br>a1<br>37 PRO<br>40 Sun | orig. Code<br>bj<br>CEDURE                                   | ation / Previous do                                                                                                    | g)        | 36 Prefer.<br>39 Quota |
|                                               |                                                                                                    | S                                                                                                    | umma                              | ry de                 | claration                                               | Transpo                                                      | <del>nt document</del>                                                                                                 | numl      | ber)                   |

Figure 32: Manifest Related Elements in the SAD

#### 1.14 Filling in the valuation note

In order to clarify how this portion works, we will consider the case of a two-item declaration. Take an example of the declaration below with three items. The figure below highlights the CIF value for all the three items and the valuation note form (val.note).

- After entering the CIF value for the entire consignment the user should click on the val. note
- The val. note has two segments, the general segment where the total CIF value is automatically inserted after the insertion above, and the item segment. In order to capture FOB, freight and insurance values the user should change the working mode to "apportionment by value".
- The item segment is located below the general segment. The user should scroll down below the general segment to access the item segment for each item number.
- AW automatically apportions the freight and insurance values to the items once the option above is selected. All the user needs to add is the FOB value for each item.
- Then the SAD can be verified to check its consistency. If the item values do not add up to the total CIF value, an error message will be displayed. See the screen shots below to illustrate.

| 1   |                                                         |                                          | A OFFICE OF DESTINATION                                                                                                    |  |  |  |  |  |
|-----|---------------------------------------------------------|------------------------------------------|----------------------------------------------------------------------------------------------------|--|--|--|--|--|
|     | 19                                                      |                                          | 1 DECLARATION UGBUS                                                                                                    |  |  |  |  |  |
| -   |                                                         | No.                                      | IM 4 BUSIA                                                                                                    |  |  |  |  |  |
|     |                                                         |                                          | Customs Reference                                                                                                    |  |  |  |  |  |
| i i |                                                         |                                          | 1 1 Manifest                                                                                                    |  |  |  |  |  |
|     | 2 Exporter                                              |                                          | 5 Items 6 Nbr packages 7 Reference number                                                                                                    |  |  |  |  |  |
|     | 26 Street, China                                        |                                          | 1 1 2012 TRS00001                                                                                                    |  |  |  |  |  |
|     |                                                         | No. 1000573057                           | 9 Financial No.                                                                                                    |  |  |  |  |  |
|     | 8 Consigned<br>Mr. HENRY BUWURE<br>861 KAMPAI A         |                                          | Country last     11 Trading     12 Value details     13 C.A.P.       CN     con.     cty.     0                                                                   |  |  |  |  |  |
|     |                                                         | No. 1000024976                           | 15 Country of export 15 C.E. Code 17 C.D. Code<br>China 2, CN by 2, UG by                                                                                         |  |  |  |  |  |
|     | 11 Declarant<br>ROSEBUD LIMITED<br>P.O BOX 3673 KAMPALA |                                          | a     b     a     b       16 Country of origin     17 Country of destination       China     Uganda                                                               |  |  |  |  |  |
|     | 18 Identity and nationality of mea<br>UAB 234S          | ns of transport at arrival 19 Ctr.       | 20 Delivery terms CIF BUSIA                                                                                                    |  |  |  |  |  |
|     | 21 Identity and nationality of active<br>UAB 234S       | e means of transport crossing the border | 22 Currency & total amount invoiced         23 Exch. rate         24 Nature of           USD         3,000.00         2,510.73         4         3         transa |  |  |  |  |  |
|     | 25 Mode transport 26 Inland mod                         | de 27 Place of discharge                 | 28 Financial and banking data Bank Code 02-04<br>Terms of payment T01 CASH                                                                                        |  |  |  |  |  |

Figure 83: General Segment and Val Note.

| ASYCUDA                                   |       | -  |     |             |           |
|-------------------------------------------|-------|----|-----|-------------|-----------|
| SAD - Valuation Note - General segme      | nt    |    |     |             |           |
| Working mode No apportionment, computed t | otals |    |     |             |           |
| America                                   |       |    | FCX | Exchange    | Amount in |
| Invoice value                             | 3,000 | in | USD | 2,510.73    | 7,532     |
| External Freight(import)                  | 0.00  | -  |     | 0.00        |           |
| Internal Freight                          | 0.00  | in |     | 0.00        |           |
| Insurance(import)                         | 0.00  | in |     | 0.00        |           |
| Other costs(import)                       | 0.00  | in | aa  | 0.00        |           |
| Deductions                                | 0.00  | in |     | 0.00        | S         |
| Total gross mass                          |       |    |     | Total Costs |           |
|                                           |       |    |     |             | 7.522     |

Figure 34: 1<sup>st</sup> Item Valuation Note

| SAD - Valuation Note - Item             |                            |             |                   |           |
|-----------------------------------------|----------------------------|-------------|-------------------|-----------|
| Item number 2 Amo                       | unt                        | FCX code    | Exchange rate     | Amount in |
| Invoice value                           | 50 <b>6500</b> in          | USD         | 2,510.73          | 1,255,365 |
| External Freight(import)                | 0.00 in                    |             | 0.00              |           |
| Internal Freight                        | 0.00 in                    |             | 0.00              | (         |
| Messages                                |                            |             |                   |           |
| Error: Invoice value: Total of Items is | smaller than declared tota | l by -500.0 |                   |           |
|                                         |                            |             |                   |           |
| STOP                                    |                            |             |                   |           |
|                                         |                            |             |                   |           |
|                                         |                            |             | I otal Costs      |           |
|                                         |                            |             | CIE value         | 1,255,365 |
| Delivery terms CIF BUSIA                |                            |             | Cil value         |           |
| Delivery terms CIF BUSIA                |                            |             | Statistical value | 1,255,365 |

Figure 35: 2<sup>nd</sup> Item Segment

| 44 Add. info                          | Licenc      | e No                             | D.Val           |        | D.Q     | ty |                    |      |      |        |         |           | 456,000       |         | code         |
|---------------------------------------|-------------|----------------------------------|-----------------|--------|---------|----|--------------------|------|------|--------|---------|-----------|---------------|---------|--------------|
| Documents<br>Produced<br>Certificates | 0<br>A.D. M | +0+0+0-0<br>IAIL 107 108 141 148 | 151 153 120 115 |        |         |    |                    |      |      |        | A.I.    | . Code    | 45 Adjustme   | nt<br>1 | .000         |
| and autho-<br>rization                |             |                                  |                 |        |         |    |                    |      |      |        |         | 46 Stat   | istical value | 456     | <b>5,000</b> |
| 47 Calcul-                            | Туре        | Tax base                         | Rate            | Amount |         | MP | 48 Deferred paym   | ent  |      |        | 49 Ide  | ntificati | on of warehou | se      |              |
| ation of                              | 102         | 456,000.000                      | 25.000          |        | 114,000 | 1  |                    |      |      |        |         |           |               |         |              |
| taxes                                 | 401         | 569,999.000                      | 0.000           |        | 0       | 1  | B ACCOUNTING DETAI |      |      |        |         |           |               |         |              |
|                                       | 105         | 456,000.000                      | 6.000           |        | 27,360  | 1  | Mode of payment    |      | CA   | SH     |         |           |               |         |              |
|                                       |             |                                  |                 |        |         | -  | Assessment num     | nber | Α    | 5      |         | D         | ate 19/11/201 | 2       |              |
|                                       |             |                                  |                 |        |         | -  | Receipt number     |      |      |        |         | D         | ate           |         |              |
|                                       |             |                                  |                 |        |         | -  | Guarantee          |      |      |        |         | 0 0       | ate           |         |              |
|                                       |             |                                  |                 |        |         |    | Total fees         |      |      |        |         | 0ι        | JGS           |         |              |
|                                       |             | Tot                              | al              |        | 141,360 | 1  | Total declaration  |      |      |        | 141     | 1,360 l   | JGS           |         |              |
|                                       | 50 Prin     | cipal                            | No.             |        |         |    | Signature          |      | C OI | FICE O | F DEPAR | TURE      |               |         |              |

Figure 36: Duties and Taxes Calculated Automatically

#### 1.15 **Document verification**

When the declaration is filled in, a verification request is issued by clicking the icon on the tool bar. This step insures the correctness of the declaration data before assessment

| Verif | v the docum | 💾 🍞 🍰 😑                                                                                    | 📥 🖪 🧭           | à 🗟 🛸 ' |
|-------|-------------|--------------------------------------------------------------------------------------------|-----------------|---------|
|       | ٢           | ASYCUDA                                                                                    |                 |         |
|       |             |                                                                                            |                 |         |
|       |             | 2 Exporter<br>GLOBAL LOGISTICS<br>P.O.BOX 1233<br>KING FAHAD PLAZA R<br>UNITED ARAB EMIRAT | No<br>OAD<br>ES |         |

Figure 37: Document Verification

After the document has been verified, an indicative dialogue box is displayed. In case an error is discovered, the error will be displayed. ASYCUDAWorld error messages have been simplified as much as possible to communicate the error. Users are encouraged the read the error messages before clicking the tick in order to understand the cause of the error and to be able to rectify the error. In case no more errors exist, then the dialogue below will be displayed (Figure 47)

| Message |                    | × |
|---------|--------------------|---|
| •       | Document verified! |   |
|         | <                  |   |

Figure 38: Document Verification Notification

The due customs duties and taxes are calculated as shown in the figure below:

|                                                                                  |                                      | TAX C                                                                                        | PODES                                |                                                                        |                                                                     |      |                   | 7               | TOTAL TAX AMOUNT                                     | T |
|----------------------------------------------------------------------------------|--------------------------------------|----------------------------------------------------------------------------------------------|--------------------------------------|------------------------------------------------------------------------|---------------------------------------------------------------------|------|-------------------|-----------------|------------------------------------------------------|---|
| 44 Add. info<br>Documents<br>Produced<br>Certificates<br>and autho-<br>risations | Licence<br>0<br>A.D. M               | e No<br>+0+f -0-0<br>IAII 107 108 141 148                                                    | D.Val                                | D.Q                                                                    | ty                                                                  |      | A.                | Code<br>46 Stat | 500 code<br>45 Adjustment<br>1.000<br>tistical value |   |
| 47 Calcul-<br>ation of<br>taxes                                                  | Type<br>102<br>401<br>105<br>105<br> | Tax base<br>1,255,365.000<br>1,255,364.000<br>225,966.000<br>1,255,365.000<br>ulation of dut | Rate<br>0.000<br>18.000<br>6.000<br> | Amount<br>0<br>225,966<br>33,895<br>75,322<br>335,183<br>upon SAD veri | MP<br>1<br>1<br>1<br>1<br>1<br>1<br>1<br>1<br>1<br>1<br>1<br>1<br>1 | tion | MP "1"= TAX PA4AB | LE              |                                                      |   |
|                                                                                  | _                                    |                                                                                              |                                      |                                                                        |                                                                     |      | MP "o" = TAX NOT  |                 |                                                      | _ |

#### 1.16 Document Validation and Assessment

Validation process assures the integrity of the declaration data and its readiness to constitute a valid

customs declaration. The validation request is made by clicking the validate icon on the tool bar as shown below. The current customs process in Uganda however, does not require validation. Instead users go directly to Validate and Assess the declaration by clicking on the Validate and Assess

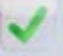

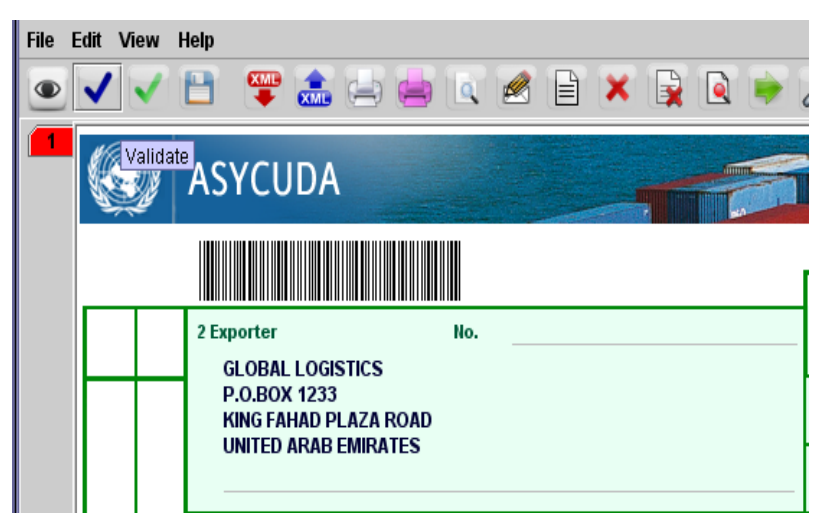

Figure 40: Declaration Validation and Assessment.

Declaration validation is a vital customs operation that gives the validated declaration a legal status and a customs reference number. Thus, a dialogue box is displayed to ask the user whether or not he is certain as shown in Figure 50.

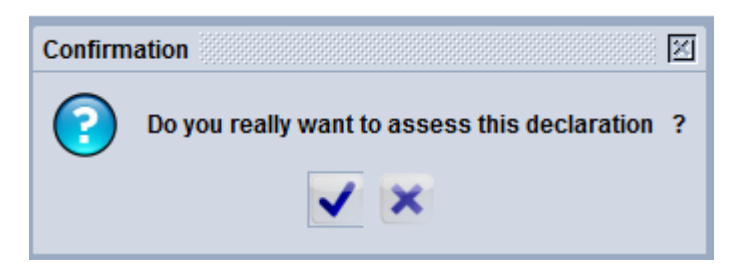

Figure 41: Validation and Assessment Dialogue Box.

If the answer is yes, AW validates and assesses the declaration and a unique customs reference number and assessment number is assigned to that declaration. The Customs reference number, declarant reference and assessment number can be used to retrieve a declaration. The declarant reference is assigned by the Customs broker at the time of data capture.

A validation notification is displayed availing many options as shown below.

| Validate and asses<br>Declarant ref.:<br>Customs ref.:<br>Assessment ref.: | s is done.<br>2012 1000024976 TRS00001<br>C 4 18/11/2012<br>A 15 18/11/2012 | ASSES |
|----------------------------------------------------------------------------|-----------------------------------------------------------------------------|-------|
| Print S.A.D document - cu                                                  | istomised                                                                   |       |
|                                                                            |                                                                             |       |
| Print S.A.D attached docu                                                  | iments                                                                      |       |
| Print S.A.D attached docu                                                  | iments<br>irdcopy                                                           |       |
| Print S.A.D attached docu                                                  | iments<br>irdcopy                                                           |       |
| Print S.A.D attached docu                                                  | iments<br>irdcopy                                                           |       |

Figure 42: Assessment Notification.

#### 1.17 Assessment notice

The Assessment Notice is a unique page per declaration and it contains information about the assessment of the declaration. The assessment notice is generated upon the validation and assessment of the declaration. It contains the summary of duties and taxes payable for the whole declaration. The assessment notice is updated after the payments have been done and any rectifications of declaration.

The assessment notice contains the type of declaration, the registration number, the date, the declarant reference, the payment number, the account number, the receipt number, the codes and the text of taxes, the amount of the taxes, the total of the duties and taxes to be paid.

| SAD - Assessment Notice                                                                                    |                                                                                                    |
|----------------------------------------------------------------------------------------------------|----------------------------------------------------------------------------------------------------|
| Customs Office<br>UGKLA KAMPALA CBC                                                                        | Identification of the declaration                                                                                                    |
| Model         Customs reference           IM         4         2012         C         1         02/11/2012 | Declarant reference         Assessment reference         Nbr of Item           2012         0202020202         2012         A         1         02/11/2012         3 |
| Declarant<br>1000024976                                                                                    | Company<br>1000573057                                                                                                    |
| ROSEBUD LIMITED<br>P.O BOX 3673 KAMPALA                                                                    | Mr. HENRY BUWURE<br>861 KAMPALA                                                                                                    |
|                                                                                                    |                                                                                                    |
| Mode of payment Account number                                                                             | Receipt number and date Statement number and date                                                                                                    |
| CASH                                                                                                    |                                                                                                    |

|      | e of payment    | Account number | Receipt nun | nber and date Statement nu                  | mber and date |
|------|-----------------|----------------|-------------|---------------------------------------------|---------------|
| CASH | 1               |                |             |                                             |               |
| tems | s taxes         |                | c           | Global taxes                                |               |
| 102  | IMPORT DUTY     |                | 3,012,876   |                                             |               |
| 101  | VALUE ADDED TAX |                | 3,118,326   |                                             |               |
| 10B  | DOMESTIC VAT    |                | 467,749     |                                             |               |
| 105  | WITHHOLDING TAX |                | 858,670     |                                             |               |
|      |                 |                |             |                                             |               |
|      |                 |                |             |                                             |               |
|      |                 |                |             |                                             |               |
|      |                 |                |             |                                             |               |
|      |                 |                |             | Total Clobal Taxoa                          |               |
|      |                 |                |             | Total Gobal Taxes                           | 7 457 62      |
|      |                 |                |             | Total terns Taxes                           | 1,431,02      |
|      |                 |                |             | Total appaged amount for the dealeration    | 7 457 62      |
|      |                 |                |             | TOTAL ASSESSED AUTOUTIL TOT THE DECLATATION |               |

#### Figure 43: Assessment Notice Form

Using the finder, we can check the document status now is assessed, the Declarant may proceed to the next step; payment

| Detailed Declaration finder                             | <u>n</u> Detai            | l information                                          |            |                               |            |       | Чк 🖂   |
|---------------------------------------------------------|---------------------------|--------------------------------------------------------|------------|-------------------------------|------------|-------|--------|
| 3 documents found! Please select a (                    | created of by us full nam | on: 11/18/12 4:24 P<br>er: obert<br>pe: obert chibende | M          |                               |            |       |        |
| Year Of V Declarant Ref. NbRegReg                       | own                       | er: 1000088644                                         |            |                               |            |       |        |
| 2012 UGM 1000055 TRS00 C 12<br>2012 UGM 1000024098 C 13 | locke                     | ed: no                                                 |            |                               |            |       |        |
| 2012 UGM 1000088002922 C 14                             |                           | by: n/a                                                |            |                               |            |       |        |
|                                                         | Current                   | version:                                               |            |                               |            |       |        |
|                                                         | version                   | status ow                                              | ner        |                               |            |       |        |
|                                                         | 8                         | Exited 10                                              | 00088644   |                               |            |       |        |
|                                                         | Version#                  | Date                                                   | Status     | Transaction                   | Owner      | Who   | Signed |
|                                                         | 8                         | 11/18/12 4:40 PM                                       | Exited     | Exit Paid                     | 1000088644 | obert | no     |
|                                                         | 7                         | 11/18/12 4:36 PM                                       | Paid       | Print Release Order           | 1000088644 | obert | no     |
|                                                         | 6                         | 11/18/12 4:35 PM                                       | Paid       | System re-route to green      | 1000088644 | obert | no     |
|                                                         | 5                         | 11/18/12 4:31 PM                                       | Paid       | Clear declaration             | 1000088644 | obert | no     |
|                                                         | 4                         | 11/18/12 4:29 PM                                       | Paid       | Release Order (selectivity)   | 1000088644 | obert | no     |
|                                                         | 3                         | 11/18/12 4:28 PM                                       | Paid       | Payment                       | 1000088644 | obert | no     |
|                                                         | 2                         | 11/18/12 4:26 PM                                       | Assessed   | Registered direct to assessed | 1000088644 | obert | no     |
|                                                         | 1                         | 11/18/12 4:26 PM                                       | Registered | Validate and assess           | 1000088644 | obert | no     |
|                                                         |                           |                                                        |            | 9                             | ×          |       |        |
|                                                         | Server ed Marsage         | SELECTION                                              |            |                               |            |       |        |

#### Figure 44: Displaying Document Status.

In line with URA's policy of paying all taxes through the eTAX system, the system has been configured to generate a 'Payment Registration Number' (PRN).

| 1.18 Generating a PRN<br>Generating a PRN on the AN | Click to<br>generate PRN                  |
|-----------------------------------------------------|-------------------------------------------|
| Detailed Declaration - View [2012]                  |                                           |
| File Edit View Help                                 |                                           |
|                                                     | 100                                       |
| ASYCUDA Assessment                                  |                                           |
|                                                     | A OFFICE OF DESTINATION                   |
|                                                     | 1 DECLARATION UGBUS                       |
| 2 Exporter No.                                      | IM 4 BUSIA                                |
| Trade Car View                                      | Customs Reference                         |
| 26 Street, China                                    | 3 Forms 4 Load List C 4 18/11/2012        |
|                                                     | 1 2 Manifest                              |
|                                                     | 5 Items 6 Nbr packages 7 Reference number |
|                                                     | 2 11 2012 11 18300001                     |

#### Figure 45: Generating a PRN

To generate the PRN, click on the 'Assessment Notice' icon on top of the declaration. This makes the system to link with the eTax system and the 'Payment Registration Number' (PRN) together with the search code which are inserted on the Assessment Notice.

Ministry of Finance Customs Headquarters

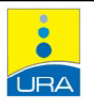

Assessment Notice

Customs office: UGBUS - BUSIA

|            |                   | Declaration         | reference  | <u>e</u>             |                    |
|------------|-------------------|---------------------|------------|----------------------|--------------------|
| Model      | Customs reference | Declarant reference |            | Assessment reference | Number of packages |
| IM4        | 18/11/2012 C 4    | 2012 TRS00001       |            | 18/11/2012 A 15      | 11                 |
| Declarant  |                   | <u>(</u>            | Company    |                      |                    |
| 1000024976 |                   | 1                   | 1000573057 | 7                    |                    |
| ROSEBUD L  | MITED             | r                   | Mr. HENRY  | BUWURE               |                    |

| Item taxes |                                           |              |
|------------|-------------------------------------------|--------------|
| Tax code   | Tax description                           | Tax value    |
| 102        | IMPORT DUTY                               | 0.00         |
| 401        | VALUE ADDED TAX                           | 1,355,794.00 |
| 40B        | DOMESTIC VAT                              | 203,369.00   |
| 105        | WITHHOLDING TAX                           | 451,932.00   |
|            | Total Item taxes                          | 2,011,095.00 |
|            | Total assessed amount for the declaration | 2,011,095.00 |
|            | Total amount to be paid:                  | 2,011,095.00 |

| PRN CODE:        | 6130000768811 |
|------------------|---------------|
| PRN-SEARCH CODE: | 268306OTNL7DD |

Office stamp

Signature

Figure 46: Generating a PRN

#### 1.19 Triggering Selectivity

| Year   | Off      | Declarant | Ref. Nber | Rea | Reg               | Reg Da  | Type | Gen | Ite | Exp | Consignee | Total t | Ast | Ast  | Ast Date Co                 |
|--------|----------|-----------|-----------|-----|-------------------|---------|------|-----|-----|-----|-----------|---------|-----|------|-----------------------------|
| 2012   | UGB      | 1000058   | HIGS2     | S   | 10                | 16/11/2 | IM   | 8   | 1   |     | 10008566  | 0       | A   | 13   | 16/11/20                    |
| 2012   | UGB      | 1000058   | HIGS5     | S   | 11                | 16/11/2 | IM   | 8   | 1   |     | 10005730  | 0       | A   | 14   | 16/11/20                    |
| 2012   | UGB      | 1000024   | TRS0000   | .C  | 5                 | 18/11/2 | IM   | 4   | 1   |     | 10005730  | 4383    | A   |      |                             |
| 2012   | UGB      | 1000058   | HIGS3     | S   | 6                 | 16/11/2 | IM   | 8   | 1   |     | 10005730  | 0       | Α   | Q    | View                        |
| 2012   | UGB      | 1000058   | HIGS4     | S   | 7                 | 16/11/2 | IM   | 8   | 1   |     | 10008566  | 0       | Α   |      |                             |
| 2012   | UGB      | 1000026   | three1    | S   | 8                 | 16/11/2 | IM   | 8   | 1   |     | 10002403  | 0       | А   |      | Export release              |
| 2012   | UGB      | 1000058   | HIGS1     | S   | 9                 | 16/11/2 | IM   | 8   | 1   |     | 10005730  | 0       | Α   |      |                             |
| 2012   | UGJJA    | 1000026   | three1    | С   | 8                 | 16/11/2 | IM   | 4   | 1   |     | 10002403  | 4843    | Α   |      | View Criteria               |
| 2012   | UGKLA    | 1000026   | XXXXX53   | С   | 4                 | 16/11/2 | IM   | 4   | 1   |     | 10000255  | 0       | Α   |      |                             |
| 2012   | UGM      | 1000026   | three2    | С   | 11                | 16/11/2 | IM   | 4   | 1   |     | 10002633  | 0       | Α   | T CE | Deleges Order (selection)   |
| 2012   | UGM      | 1000037   | MORYAN    | S   | 22                | 16/11/2 | IM   | 8   | 1   |     | 10001602  | 0       | Α   |      | Release Order (selectivity) |
|        |          |           |           |     |                   |         |      |     |     |     |           |         |     |      | Clear declaration           |
|        |          |           |           |     |                   |         |      |     |     |     |           |         |     |      | Re-route to green           |
| 0      | <b>T</b> | -         |           |     |                   |         |      |     |     |     |           |         |     | 6    | Retrieve                    |
|        |          |           |           |     |                   |         |      |     |     |     |           |         |     |      | Cancel                      |
|        |          | -167      |           |     |                   |         |      | 4   |     |     |           |         | 19  |      | Lock                        |
|        |          | -10       | 1         |     | $\mathcal{C}_{i}$ |         |      | - Ę |     |     | -11       |         |     | Ø    | Manual Examiner Assignment  |
| -      |          |           |           |     |                   | 0       |      |     |     |     |           |         |     |      | Generate T1                 |
| librar | y 8      | Detailed  | Declar    |     |                   |         |      |     |     |     |           |         |     | Î    | Details                     |

The user receives a prompt asking whether they need to print a Release Order. As per current Customs procedure, a Release Order is not required; so the user selects not to print it by clicking on the 'X'.

| Year | Off v | Declarant | Ref. Nber | Reg    |        | Reg. Da   | Туре                                                                                                    | Gen       | Ite | Exp   | Consign | nee | Total t | Ast | Ast | Ast. Date | Co |
|------|-------|-----------|-----------|--------|--------|-----------|----------------------------------------------------------------------------------------------------|-----------|-----|-------|---------|-----|---------|-----|-----|-----------|----|
| 2012 | UGB   | 1000058   | HIGS2     | S      | 10     | 16/11/2   | IM                                                                                                    | 8         | 1   |       | 1000856 | 6   | 0       | A   | 13  | 16/11/20  |    |
| 2012 | UGB   | 1000058   | HIGS5     | S      | 11     | 16/11/2   | IM                                                                                                    | 8         | 1   |       | 1000573 | 0   | 0       | A   | 14  | 16/11/20  |    |
| 2012 | UGB   | 1000024   | TRS0000   | .C     | 5      | 18/11/2   | IM                                                                                                    | 4         | 1   |       | 1000573 | 30  | 4383    | A   | 16  | 18/11/20  |    |
| 2012 | UGB   | 1000058   | HIGS3     | 9      | 6      | 16/11/2   | IM                                                                                                    | Q         | 1   |       | 1000573 | 0   | 0       | A   | 9   | 16/11/20  |    |
| 2012 | UGB   | 1000058   | HIGS4     | Confir | mation |           |                                                                                                    |           |     |       | 888 🗙   | б   | 0       | A   | 10  | 16/11/20  |    |
| 2012 | UGB   | 1000026   | three1    |        |        |           |                                                                                                    |           |     |       |         | 3   | 0       | A   | 11  | 16/11/20  |    |
| 2012 | UGB   | 1000058   | HIGS1     |        | Dov    | ou really | wanti                                                                                                    | to issue  | aro | loaco | order?  | D   | 0       | A   | 12  | 16/11/20  |    |
| 2012 | UGJJA | 1000026   | three1    |        |        | ourcally  | want                                                                                                    | 10 13 500 | are | icuse | oruer.  | 3   | 4843    | A   | 9   | 16/11/20  |    |
| 2012 | UGKLA | 1000026   | XXXXX53.  |        |        |           |                                                                                                    |           |     |       |         | 5   | 0       | A   | 3   | 16/11/20  |    |
| 2012 | UGM   | 1000026   | three2    |        |        |           | A      A     A | ×         |     |       |         | 3   | 0       | A   | 28  | 16/11/20  |    |
| 2012 | UGM   | 1000037   | MORYAN.   |        |        |           |                                                                                                    |           |     |       |         | 2   | 0       | A   | 29  | 16/11/20  |    |

At this point, selectivity is triggered and the declaration is selected to any of the four processing lanes: Red lane, Yellow Lane, Blue Lane or Green Lane.

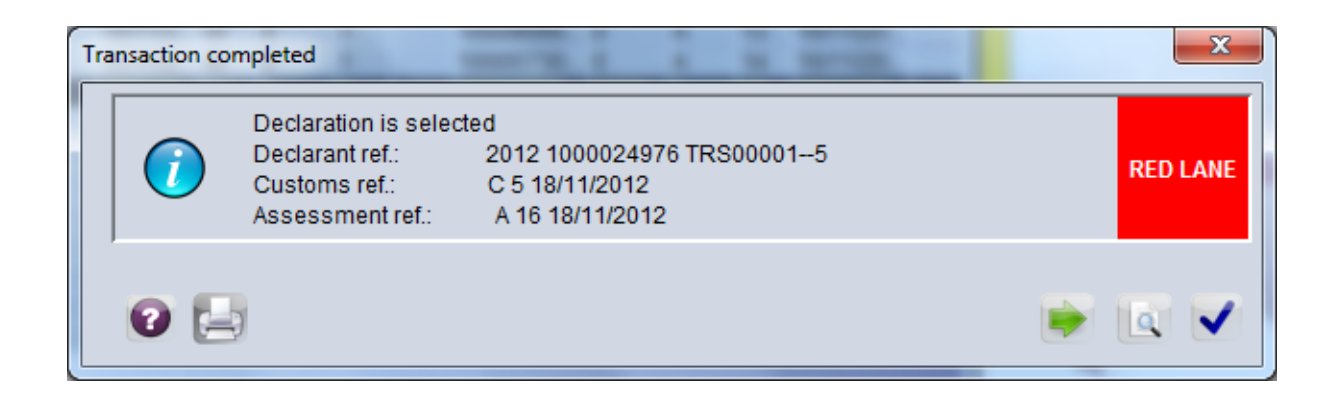

#### 1.20 How Selectivity decision influences the declaration processing

A declaration could be treated differently according to the selectivity decision and the declaration status. The different potential selectivity decisions and declaration status are shown in 3.5.1 and 3.5.2 respectively.

#### 1.20.1 Selectivity lanes and colours

This allows allocation of the selected declaration to one of four paths, for different types or levels of Customs processing checks plus a query lane.

While a Customs administration can determine exactly what type of action will be carried out when a declaration is selected for a particular lane, these actions are described as follows:-

**Red Lane** – physical examination: the imported goods are physically examined by the Examiners at the Bonded warehouses. Once this is done the Examiner retrieves the declaration and feels the Verification Account (VA) via the Inspection Act.

Yellow Lane - full documentary check before assessment.

**Blue Lane** declarations are subject to post clearance audit. This provides flexibility, and can allow Customs to make more efficient use of their resources, such as allowing release of low risk goods, subject to some type of audit control at a later date.

**Note** - There is an option for automatic re-routing of **Yellow Lane** declarations to **Blue Lane** after a predetermined number of days.

**Green Lane** = All declarations except those selected **Red Lane**, **Yellow Lane or Blue Lane**.

Green Lane contains an option to delay the automatic assessment of declarations to allow Customs time to manually go through these declarations. There is also the option to re-route to **Red Lane**, **Yellow Lane** or **Blue Lane** if a higher level of check is necessary.

#### 1.20.2 Switching lanes; Green, blue, yellow and red lanes

Moving between lanes needs often administrative decisions (from customs). When it comes to the users (operational part), to reroute a declaration from a lane to another, the following sequence is followed:

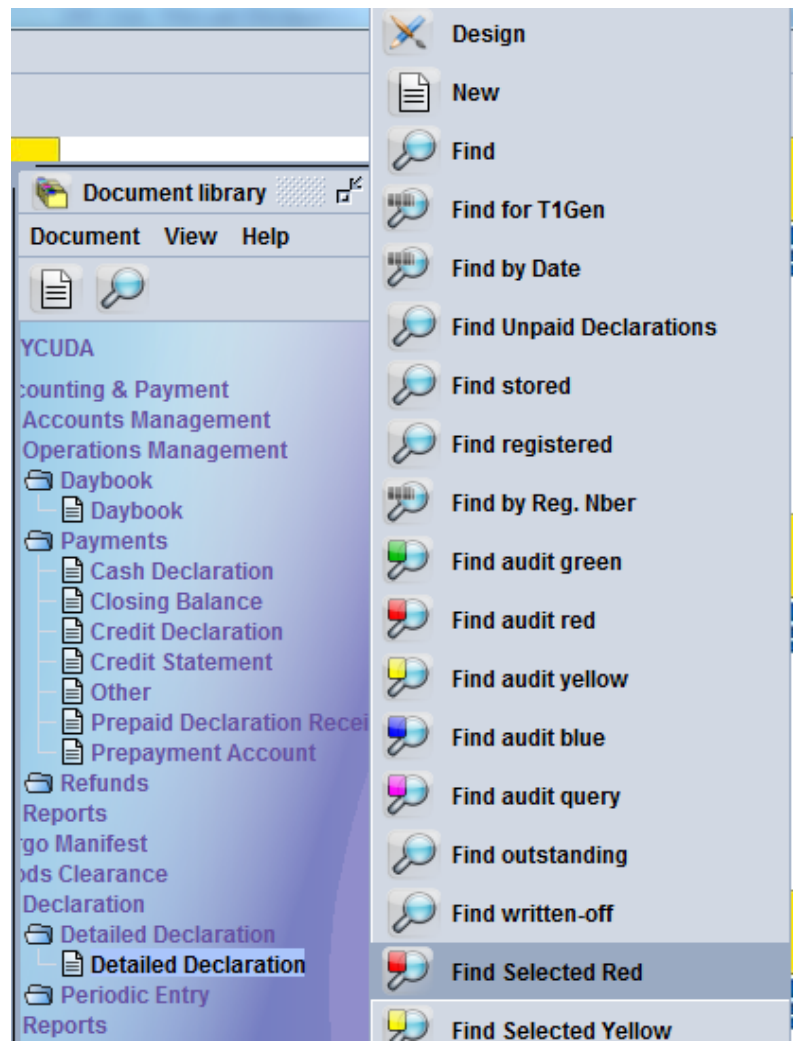

Figure 9: Finding a 'Selected Red' Declaration

And choose 'Find Selected Red'

When the 'Selected Red' declarations are displayed, the user right-clicks the chosen declaration and pick one of the rerouting options, '**Reroute to Green'** in our case.

## Main menu ASYCUDA Goods Clearance Detailed Declaration, Find Selected Red and Re-route to green

Rerouting a declaration takes place when the appropriate measures/interventions have been taken and the rerouting decision has been taken.

A typical re-routing process involves the following:

- 1. A declaration is selected 'red' following matching selection criteria according to the predefined risk patterns
- 2. AW delivers a message stating the routing decision leaving the opportunity for the user to commit one of the following options:
  - a. If the rerouting decision is there, the user can proceed directly to reroute the declaration according to the decision.

b. If this is not the case, the user quits and comes back later, upon the issuance of the rerouting decision, to find the declaration and accomplish the task as follows:

#### 1.20.3 Release of a Declaration

The current customs procedure obtaining in Uganda is that of self-assessment whereby declarations are directly assessed by the Agents and payment made before Customs can commence declaration processing. This necessitates configuring ASYCUDA to trigger selectivity after assessment. This configuration requires that when declarations are selected to various processing lanes and the necessary action in terms of document or physical examination has been done, the declaration must first be 'Cleared' before being re-routed to green lane for release.

To clear the declaration, go through the Finder, display a list of selected declarations and select the option to 'Clear declaration'.

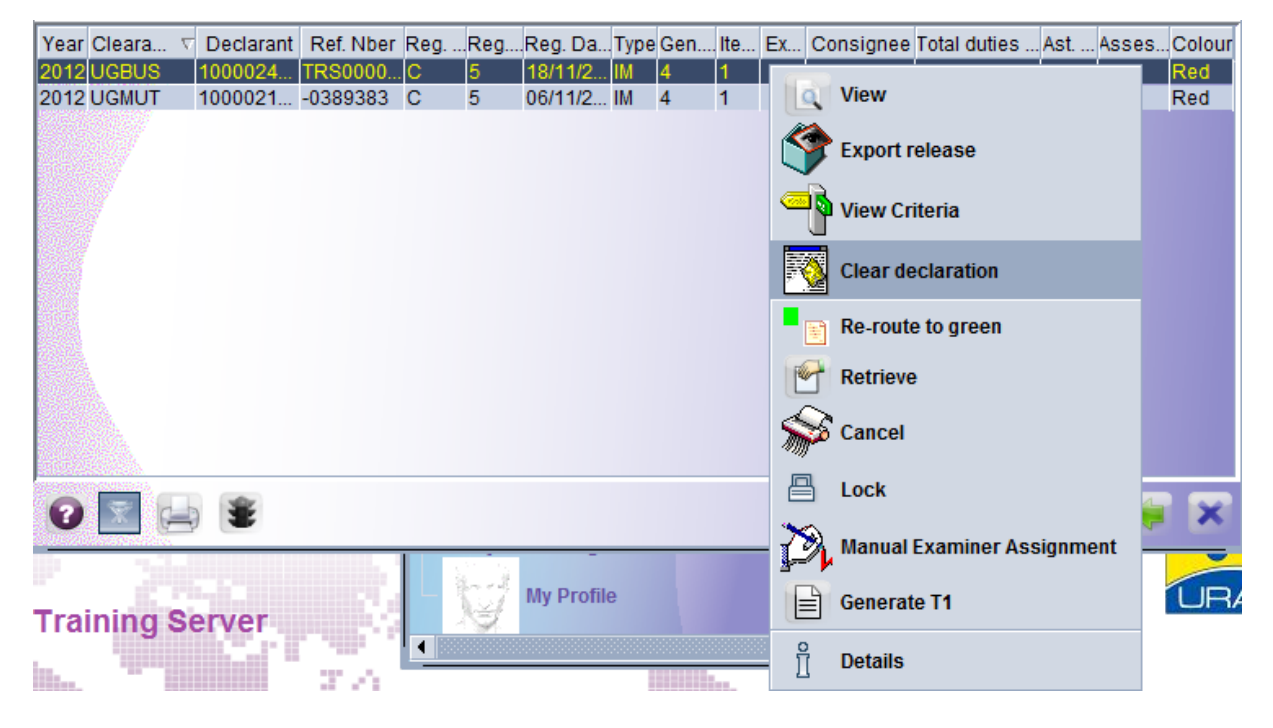

This brings the Inspection Act through which the user can indicate the examination account resulting from the examination that has been made on the declared goods; otherwise they will simply indicate 'ok' and validate the Inspection Act

| nspection Act      |             |                      |                |
|--------------------|-------------|----------------------|----------------|
|                    |             |                      |                |
| ustoms Office      |             |                      |                |
| GBUS               |             |                      |                |
| BATTAN MAL         |             |                      |                |
| eclaration         |             |                      |                |
| 000024976          |             |                      |                |
| ame                |             | Customs reference    | Date           |
| OSEBUD LIMITED     |             | C 5                  | 18/11/2012     |
| eclarant reference | Model Items | Assessment Reference | Date           |
| 012 / TRS000015    | IM4 1       | A 16                 | 18/11/2012     |
|                    |             |                      |                |
| territor Device    |             |                      |                |
| tamination Results |             |                      |                |
|                    |             |                      | Conform        |
|                    |             |                      | ore of Poyonuo |
|                    |             |                      |                |
|                    |             |                      | 4,383,933      |

Validating the Inspection Act, brings up the option to re-route the declaration

| Transaction completed |             |
|-----------------------|-------------|
| Re-route the d        | eclaration: |
| ✓ Re-route to green   |             |
| Re-route to blue      |             |
| 0                     | 💌 💽 🗸       |

And finally the declaration is re-routed to the green lane for release

| Tra | ansaction con | npleted                                                                      |                                                                       | ×          |
|-----|---------------|------------------------------------------------------------------------------|-----------------------------------------------------------------------|------------|
|     | 0             | Declaration is selec<br>Declarant ref.:<br>Customs ref.:<br>Assessment ref.: | ted<br>2012 1000024976 TRS000015<br>C 5 18/11/2012<br>A 16 18/11/2012 | GREEN LANE |
|     | 0             | i                                                                            |                                                                       |            |

#### 1.21 Release order

In order to withdraw the goods from Customs control, a release order is issued. Using the finder, the user chooses the right declaration. In the current Ugandan customs procedure, although the declaration is generated by the system, it is not issued to the Traders; the user thus disregards the pronting of the release order on the next dialog box

| Declaration assessment                         |
|------------------------------------------------|
| Would you like to print the release order now? |
|                                                |

#### **Inspection Act**

The inspection act is a tool in ASYCUDAWorld where users can capture any information that may be relevant to anyone who views the declaration after Customs processing.

#### 1.21.1 Creating an Inspection Act

Specific users with the requisite rights can create an inspection act if it has not been created automatically.

Creation of the inspection act is done from the selectivity module. The user should go the selectivity, right click on inspection act and click "new". Once creation of the inspection act is done the user should validate it.

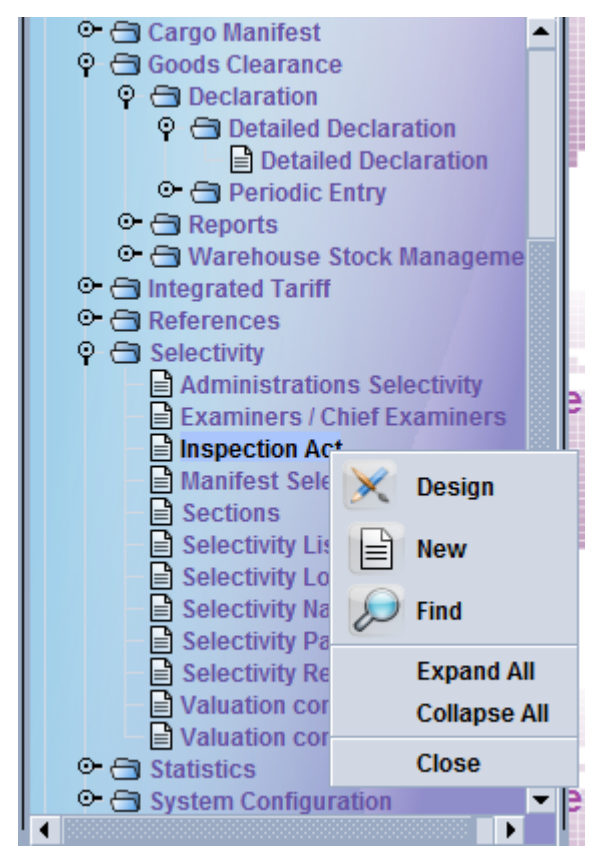

Figure 10: Create and Inspection Act

#### 1.21.2 Viewing the Inspection Act on the SAD

The inspection act can be viewed from the SAD; this access does not allow a user to make any changes to the data contained in the screen. Using the finder, find the SAD and retrieve it. A small icon will be displayed at the top of screen as demonstrated below. Click on it to retrieve the inspection act.

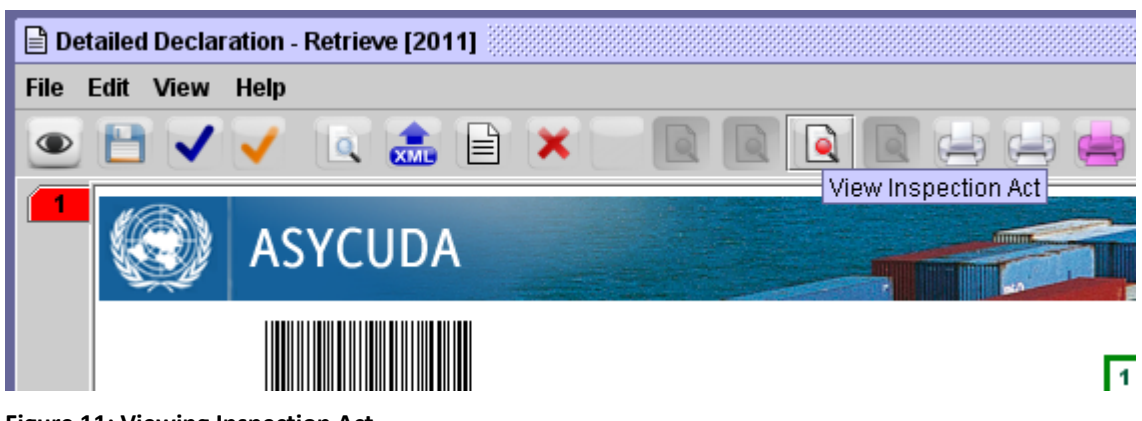

Figure 11: Viewing Inspection Act

| Penalty Amount                         | Reference | Date |  |
|----------------------------------------|-----------|------|--|
|                                        |           |      |  |
| Disputed claim                         | Reference | Date |  |
| Criteria                               |           |      |  |
| Information                            | ,         |      |  |
| Value amended to USD 2500 based on BDV |           |      |  |
|                                        |           |      |  |
| Increation Act _ commination           |           |      |  |

Figure 12: Inspection Act View

This page (above) is opened by default once a declaration is modified after selectivity or assessment. A user is always prompted to give a description of what intervention they took in the dialogue box above. After inputting the information, the user should validate the inspection act.

#### 1.22 Viewing Criteria

A user should always understand why a declaration has been selected red, yellow or blue. These colours require specific interventions that are communicated in the criteria. This information can be viewed by any officer in the declaration of the processing chain. In order to view the criteria or criterion that hit the declaration, the user should use the Finder to view the selected SAD. Then right click on it and click "view criteria".

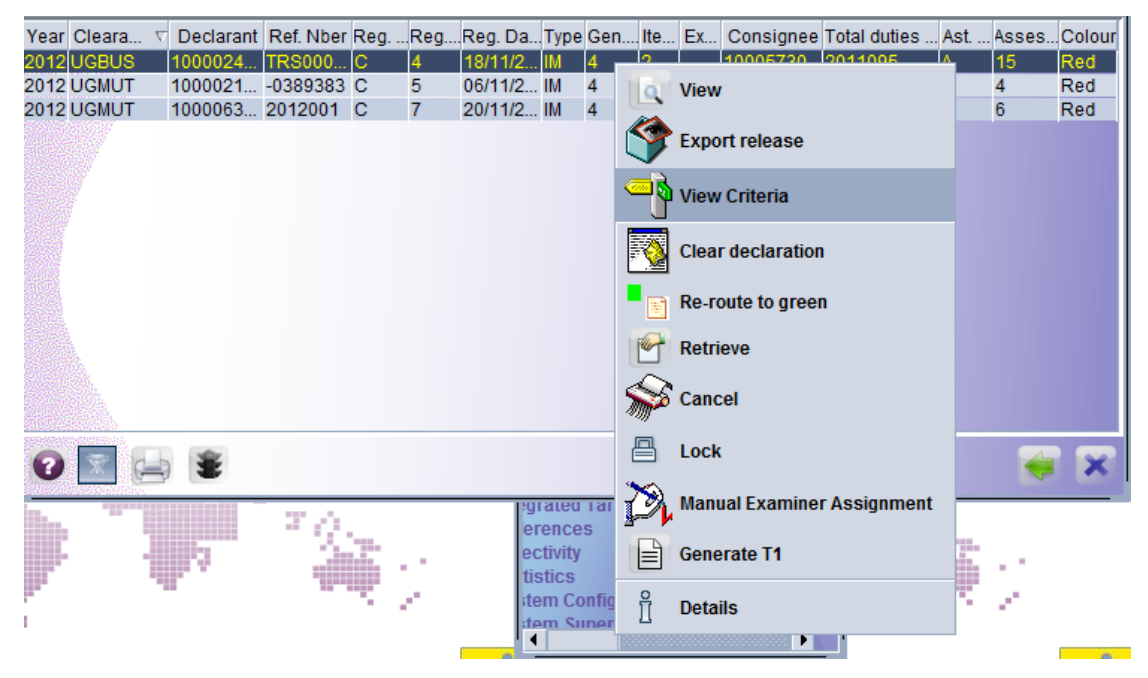

Figure 133: Viewing a Criterion

| Criteria (View) - View criteria (red) | 5° 1° 1° 1° 1° 1° 1° 1° 1° 1° 1° 1° 1° 1° |
|---------------------------------------|-------------------------------------------|
|                                       | 100 %                                     |
| ASYCUDA                               |                                           |
| Selection Criteria - RANDOM SELECTION | l I                                       |
|                                       |                                           |
|                                       |                                           |
|                                       |                                           |
|                                       |                                           |
|                                       |                                           |
|                                       |                                           |
| Criteria                              |                                           |

Figure 144: Viewing Criteria

The user can select the criteria code by clicking on it; the documentation for the selected criteria will be displayed to inform the user on what is required of them.

#### 1.23 Exit Note

Customs may decide to confirm the physical exit of the goods from Customs premises by using an exit note. AW presents two types of exit note:

Exit Note which is used by the officer to allow exit out of a transit shed or specific location of goods. The user will have to know by declaration which location the goods had been stored prior to clearance.

Item Exit note which is used by the officer to allow exit of an item at a time. This implies that the owner of the goods may decide not to take all items at a go and hence exit would be done only for items that are being taken until such a time when all items are ready to exit out of the location of goods.

In either case, once all goods have been exited, the declaration status may change to confirm exit.

To process an exit note, using Exit note, right click on the menu transit shed and then click on New. Details of the exit process are found in last chapter in this document.

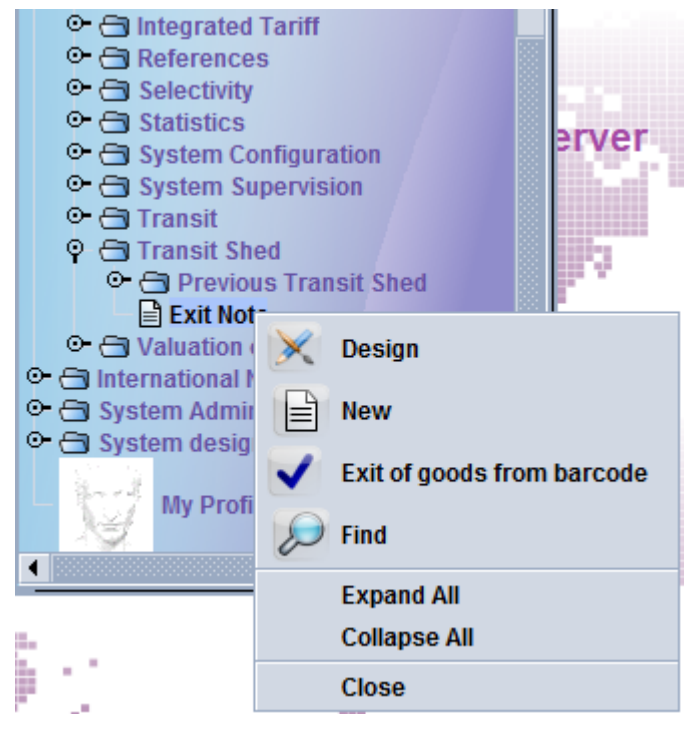

Figure 15: Selecting for Exit

The item list will be presented in a separate window allowing the user to select the item to be exited from the list. This is useful when the whole consignment will not be exited at once. It allows for partial exit of the consignment.

| Exit note general information                                 |                                                                                                    |
|---------------------------------------------------------------|----------------------------------------------------------------------------------------------------|
|                                                               | Please select declarations to be used to generate exit note                                                                                                    |
|                                                               | CustoDeclaTransDec. rDec. rItem nPck. nPck. TPck. TGrossCont           UGB         1000GEN2012         TRS         1         1         CT         Carton         1000.0 |
| Coffice and Declarant [lde                                    | ntifica                                                                                                    |
| Customs office Exi                                            | it Note                                                                                                    |
| UGBUS                                                         |                                                                                                    |
| Location                                                      | ued or                                                                                                    |
| GENERAL                                                       |                                                                                                    |
| General                                                       | ods Exited from Customs Area                                                                                                    |
| Pla                                                           | ace of exit of goods                                                                                                    |
| 1000024970                                                    |                                                                                                    |
| P.O BOX 3673 KAMPALA                                          |                                                                                                    |
|                                                               |                                                                                                    |
|                                                               |                                                                                                    |
|                                                               |                                                                                                    |
| Cont. No. Pkg. exited Wgt exited Tot. Pkgs Tot. wgt Pkg. typ. | Seal Nbr. Marks & nbr 1 Marks & nbr 2 Ast. ref. Ast. Date Itm no.                                                                                                    |

| \[         \begin{aligned}         &              & \lefter{             & \lefter{             & |                                                 |  |
|----------------------------------------------------------------------------------------------------|-------------------------------------------------|--|
| Customs office<br>JGBUS BUSIA                                                                                                    | Exit Note ID Barcode                            |  |
| Location<br>GENERAL                                                                                                    | Issued on<br>18/11/2012 18:22 obert             |  |
| General<br>Declarant<br>1000024976                                                                                                    | Transaction completed                           |  |
| ROSEBUD LIMITED<br>P.O BOX 3673 KAMPALA                                                                                                    | Validate is done.      Print exit note document |  |
|                                                                                                    | e-Mail to:                                      |  |

#### Ministry of Finance Customs Headquarters

#### Exit Note

#### Customs offices of BUSIA

#### General Information

Exit Note Nbr 2012/X/2 Issued On 18/11/2012 17:22 By obert

Transit Shed / Customs General

| Declarant: | ROSEBUD LIMITED      |
|------------|----------------------|
|            | P.O BOX 3673 KAMPALA |

#### Identification of the Transporter

Registration

Nationality

Driver

Figure 16: Item Exit Page